# 令和7年度 販路開拓助成

シニア・福祉・ アクセシビリティ関連製品等の 販路開拓助成事業

ゼロエミッション 販路拡大助成事業

市場開拓助成事業

# 電子申請マニュアル

この電子申請マニュアルは、令和7年度の**販路開拓助成事業**の申請を行う方法を説明する 資料です。助成事業の内容に関しては、各事業の「募集要項」をご確認ください。

助成事業の申請は、国(デジタル庁)が運営する補助金の電子申請システム「jGrants」 (以下「」グランツ」という。)により行います。持参や郵送等では申請できません。 また、交付決定後の各種事務手続きもすべて「」グランツ」により行います。

なお、このマニュアルに掲載するシステム画面および画面上の表記(項目等)は、マニュアル作 成上の仮データですので、実際の画面表記に従って入力してください。

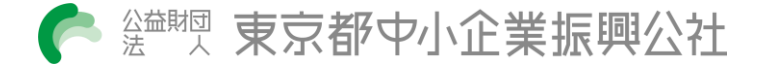

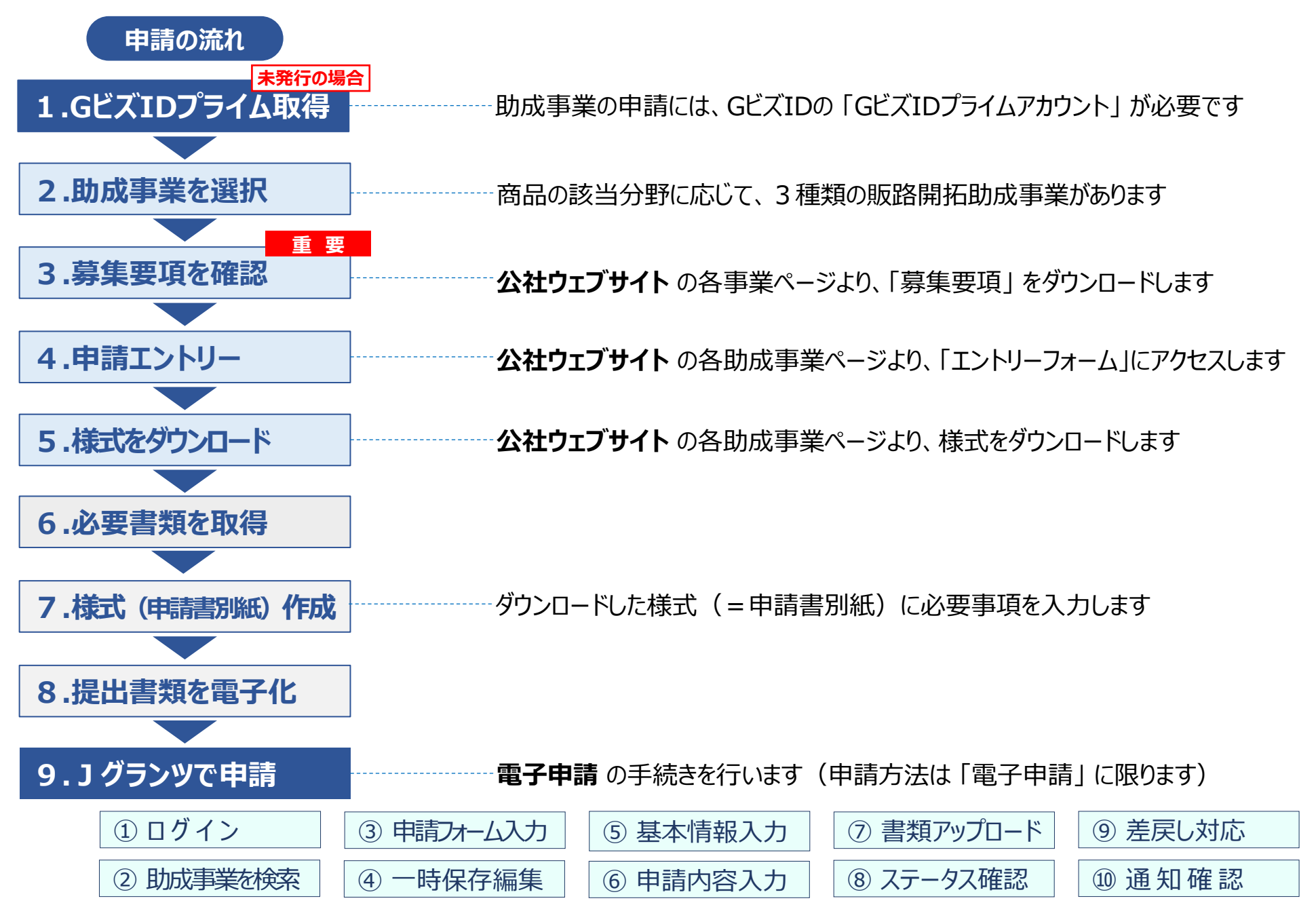

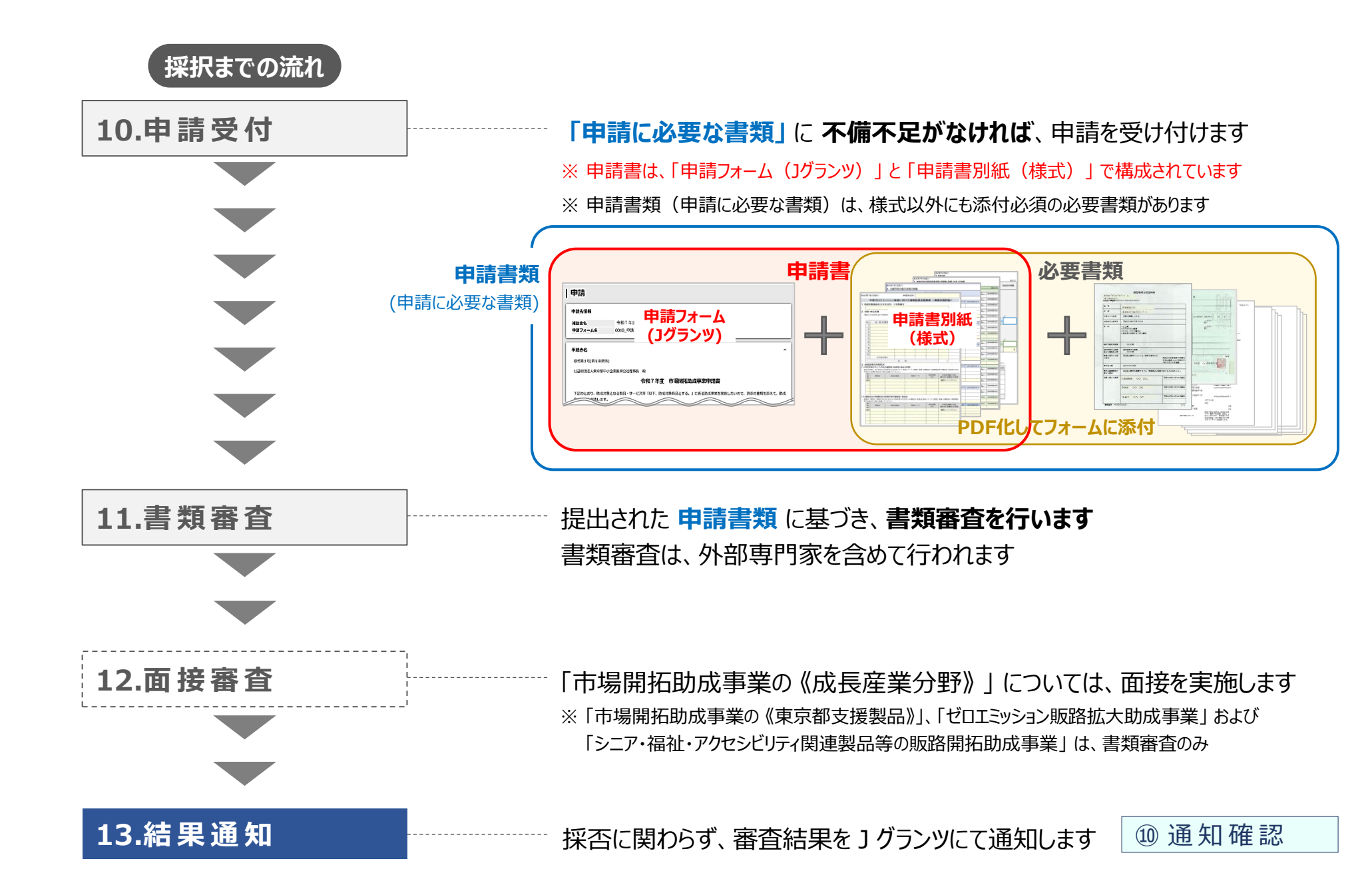

未発行の場合

1.GビズIDプライム取得

J グランツを使用するためには、GビズIDの事前登録が必要です。GビズIDとは、企業から国への 申請に関わる複数の行政サービスを、1つのアカウントで利用可能とする認証システムです。

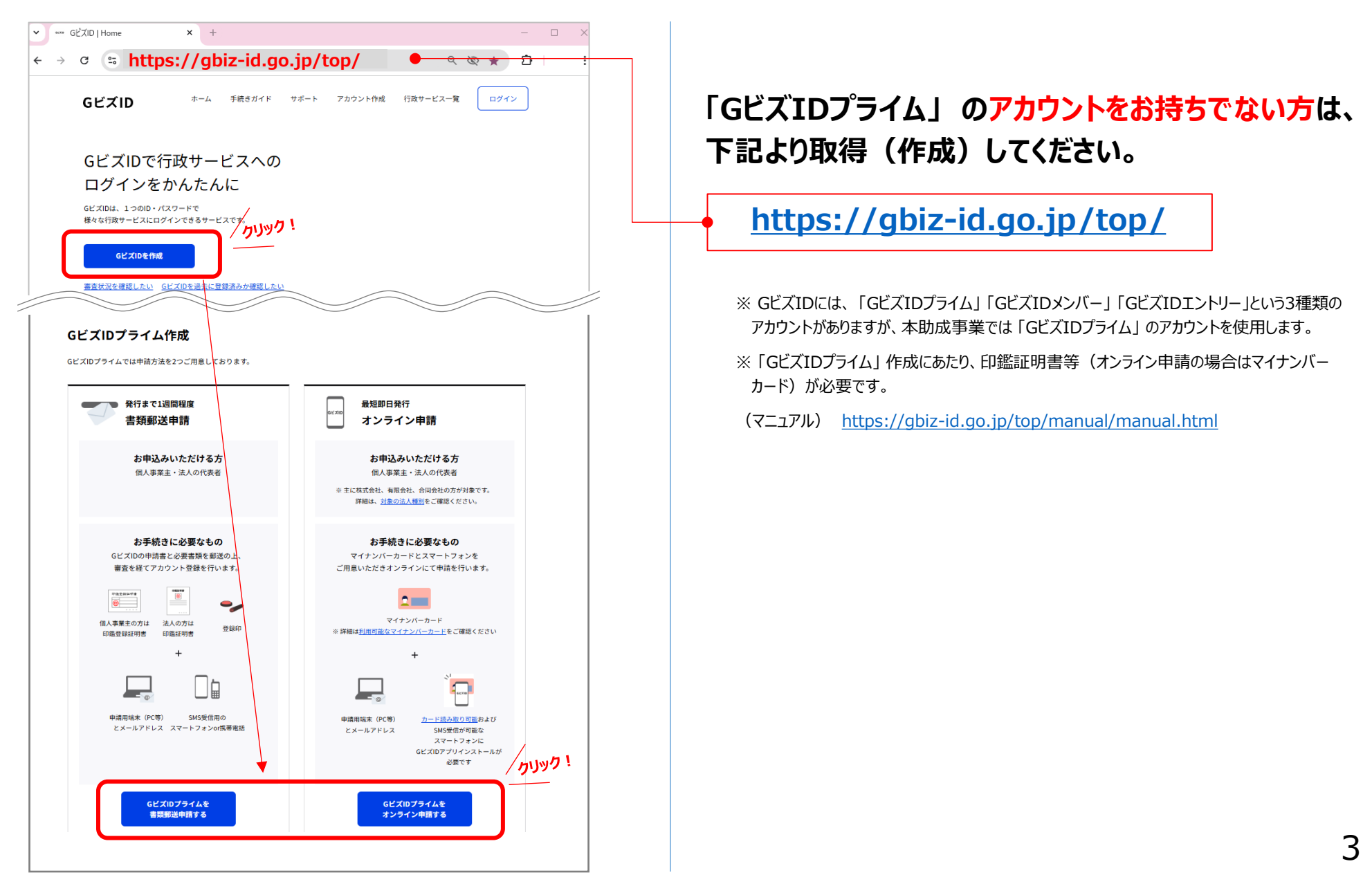

# 2.助成事業を選択

自社商品の該当分野や、助成内容を確認し、申請する助成事業を選択します。

|                                                      | シニア・福祉販路                                                                                                    | ゼロエミ販路                                                                                                    | 市場開拓                                                                                                    |  |  |
|------------------------------------------------------|----------------------------------------------------------------------------------------------------|----------------------------------------------------------------------------------------------------|----------------------------------------------------------------------------------------------------|--|--|
| <b>助成対象経費</b><br>①~③ いずれかの<br><mark>申請必須</mark> の経費  | <ol> <li>(1) 展示会等参加費</li> <li>・出展小間料</li> <li>・資材費</li> <li>・輸送費</li> <li>(2) EC出店初期登録料</li> <li>(3) サイト制作・改修費</li> </ol> | <ol> <li>展示会等参加費</li> <li>・出展小間料</li> <li>・資材費</li> <li>・輸送費</li> <li>2 EC出店初期登録料</li> <li>3 サイト制作・改修費</li> </ol>                                                                                           | <ol> <li>         (1) 展示会等参加費         <ul> <li>・出展小間料</li> <li>・資材費</li> <li>・輸送費</li> <li>・通訳費</li> </ul> </li> </ol>                                                                                                    |  |  |
| 申請任意の経費                                              | ・印刷物制作費<br>・動画制作費<br>・広告掲載費                                                                                               | ・印刷物制作費<br>・動画制作費<br>・広告掲載費                                                                                                    | ・EC出店初期登録料<br>・サイト制作・改修費<br>・印刷物制作費<br>・動画制作費<br>・広告掲載費                                                                                                    |  |  |
| 申請受付月                                                |                                                                                                    | 各募集要項をご確認ください                                                                                                    |                                                                                                    |  |  |
| 助成対象期間                                               |                                                                                                    |                                                                                                    | ~<br>                                                                                                    |  |  |
|                                                      |                                                                                                    |                                                                                                    |                                                                                                    |  |  |
| 助成率                                                  | 2/3                                                                                                    | 2/3                                                                                                    | 1/2                                                                                                    |  |  |
| 助 成 率 助成限度額                                          | <mark>2/3</mark><br>150万円                                                                                                 | <mark>2/3</mark><br>150万円                                                                                                    | 1/2<br><b>300万円</b>                                                                                                    |  |  |
| 助 成 率<br>助成限度額<br>対象分野<br>該当分野を<br>選んで申請!            | 2/3<br>150万円<br>1. アクティブシニア<br>2. 福祉・アクセシビリティ<br>3. パラスポーツ関連                                                              | 2/3<br>150万円<br>1.再生可能エネルギーの基幹エネルギー化<br>2.ゼロエミッションビルの拡大<br>3.ゼロエミッションモビリティの推進<br>4.水素エネルギーの普及拡大<br>5.サーキュラーエコノミーへの移行<br>(持続可能な資源利用・プラスチック対策・食品ロス対策の推進)<br>6.フロン対策<br>7.気候変動適応策の推進                           | <ul> <li>1/2</li> <li>300万円</li> <li>★都の評価歴・支援歴 (該当事業は募集要項を参照ください)</li> <li>1.防災・減災・災害復旧</li> <li>2.インフラメンテナンス</li> <li>3.安全・安心の確保</li> <li>4.スポーツ振興・障害者スポーツ</li> <li>5.子育て・高齢者・障害者等の支援</li> <li>6.医療・健康</li> <li>7.環境・エネルギー・節電</li> <li>8.国際的な観光・金融都市の実現</li> <li>9.交通・物流・サプライチェーン</li> </ul> |  |  |
| 助 成 率<br>助成限度額<br>対象分野<br>該当分野を<br>選んで申請!<br>書 類 審 査 | 2/3<br>150万円<br>1.アクティブシニア<br>2.福祉・アクセシビリティ<br>3.パラスポーツ関連<br>(3事業共あり)                                                     | 2/3<br>150万円<br>1.再生可能エネルギーの基幹エネルギー化<br>2.ゼロエミッションビルの拡大<br>3.ゼロエミッションモビリティの推進<br>4.水素エネルギーの普及拡大<br>5.サーキュラーエコノミーへの移行<br>(持続可能な資源利用・プラスチック対策・食品ロス対策の推進)<br>6.フロン対策<br>7.気候変動適応策の推進<br>申請フォーム(Jグランツ)+申請書別紙(指述 | 1/2<br><b>300万円</b><br>★都の評価歴・支援歴<br>(該当事業は募集要項を参照ください)<br>1. 防災・減災・災害復旧<br>2. インフラメンテナンス<br>3. 安全・安心の確保<br>4. スポーツ振興・障害者スポーツ<br>5. 子育て・高齢者・障害者等の支援<br>6. 医療・健康<br>7. 環境・エネルギー・節電<br>8. 国際的な観光・金融都市の実現<br>9. 交通・物流・サプライチェーン<br>定様式) + 必要書類                                                     |  |  |

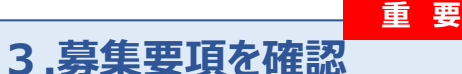

#### 公社ウェブサイトの各事業ページより、「募集要項」をダウンロードします。

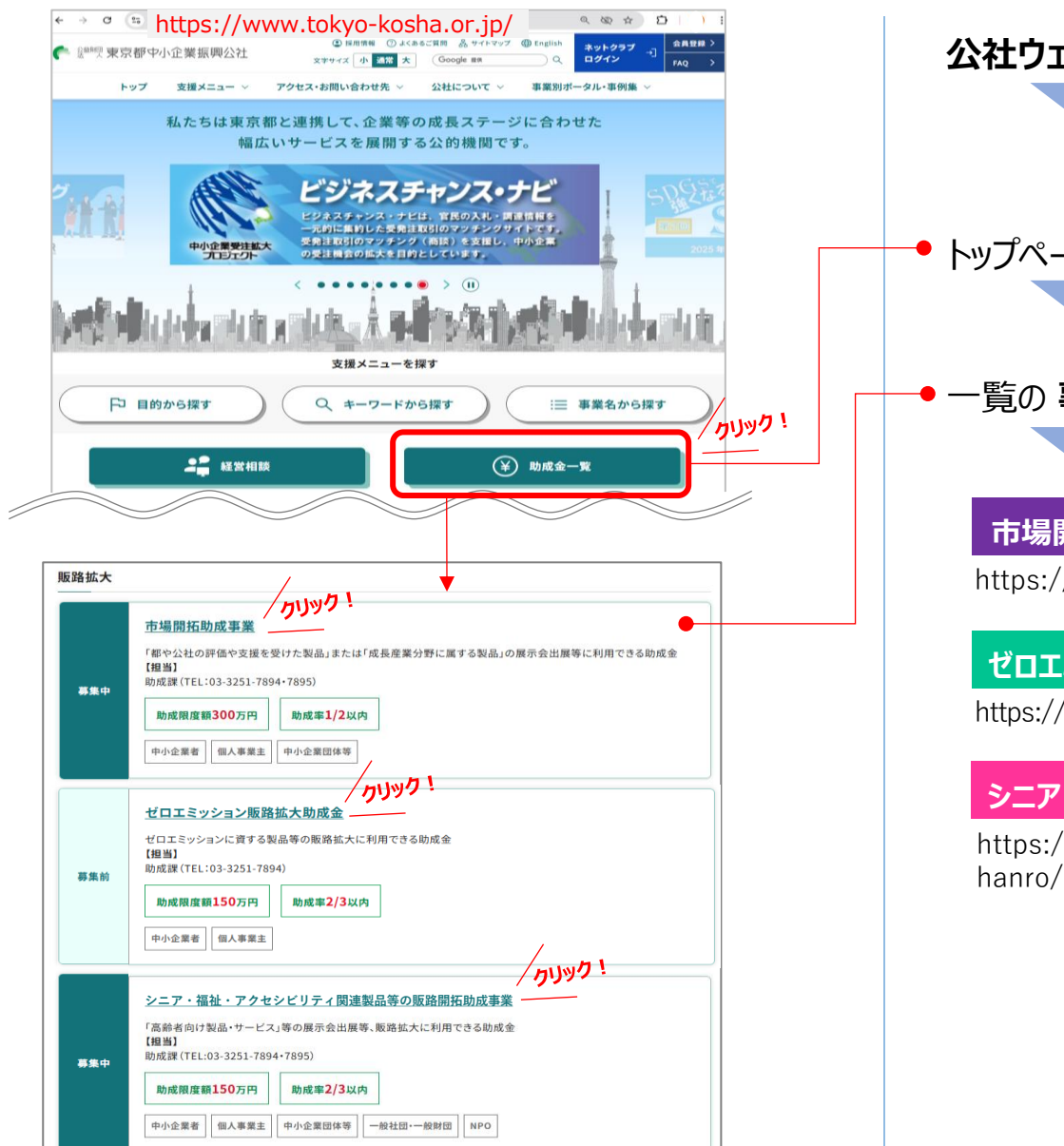

公社ウェブサイト にアクセス。(https://www.tokyo-kosha.or.jp/)

トップページの「助成金一覧」のバナーをクリック。

#### 一覧の事業名をクリックすると、それぞれのページに遷移します。

#### 市場開拓助成事業

https://www.tokyo-kosha.or.jp/support/josei/jigyo/shijo.html

#### ゼロエミッション販路拡大助成事業

https://www.tokyo-kosha.or.jp/support/josei/jigyo/zeroemi\_hanro.html

#### シニア・福祉・アクセシビリティ関連製品等の販路開拓助成事業

https://www.tokyo-kosha.or.jp/support/josei/jigyo/seniorhanro/index.html

```
各事業ページには、下記を掲載しています。
・募集要項(様式記入例)
・申請書様式
・エントリーフォーム
```

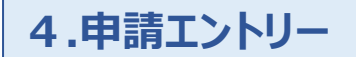

#### 助成事業の申請には、エントリーが必須です。

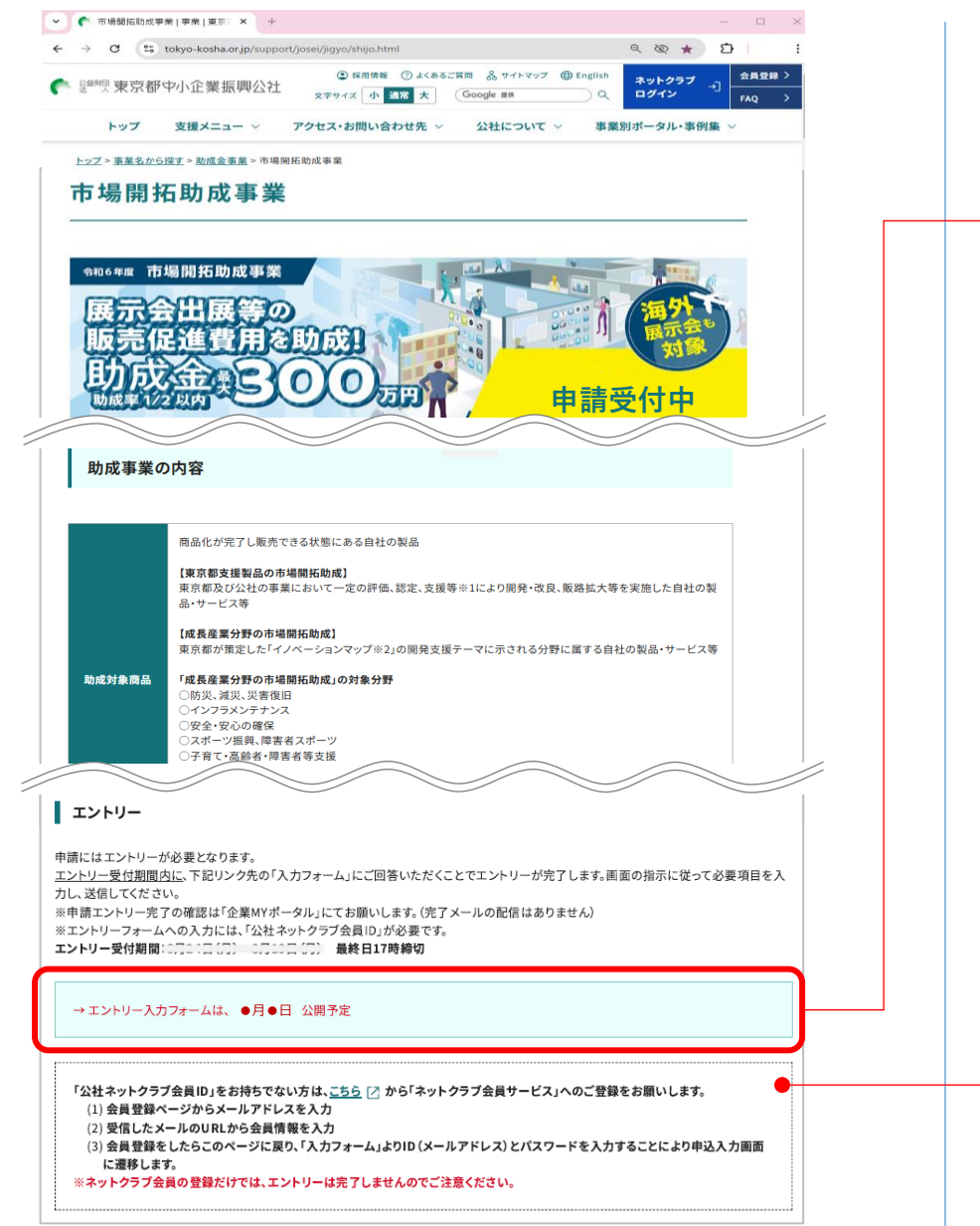

エントリーは、**公社ウェブサイト**内の 各助成事業ページ に 掲載の「エントリーフォーム」より行います。

#### → エントリーフォームは、<mark>受付開始時に公開</mark>されます。

エントリー受付期間中に「エントリー入力フォーム」を クリックすると、ログイン画面が表示されます。

#### 「公社ネットクラブ会員ID」(登録のメールアドレス)と パスワードを入力後、表示される設問に回答してください。

|                | ネットクラブ会員サービス 企業Myポータル |  |
|----------------|-----------------------|--|
|                | ログイン                  |  |
| 会員ID (メールアドレス) |                       |  |
| バスワード          |                       |  |
|                | ▶ログイン                 |  |
|                | パスワードが不明な方            |  |

「公社ネットクラブ会員ID」をお持ちでない方は、事前に • 会員登録を行ってください。 登録後、「エントリーフォーム」に進みます。 ※ 会員登録だけではエントリーが完了しませんので、ご注意ください。

5.様式をダウンロード

#### 公社ウェブサイトの各助成事業ページより、「申請書別紙」(様式)をダウンロードします。

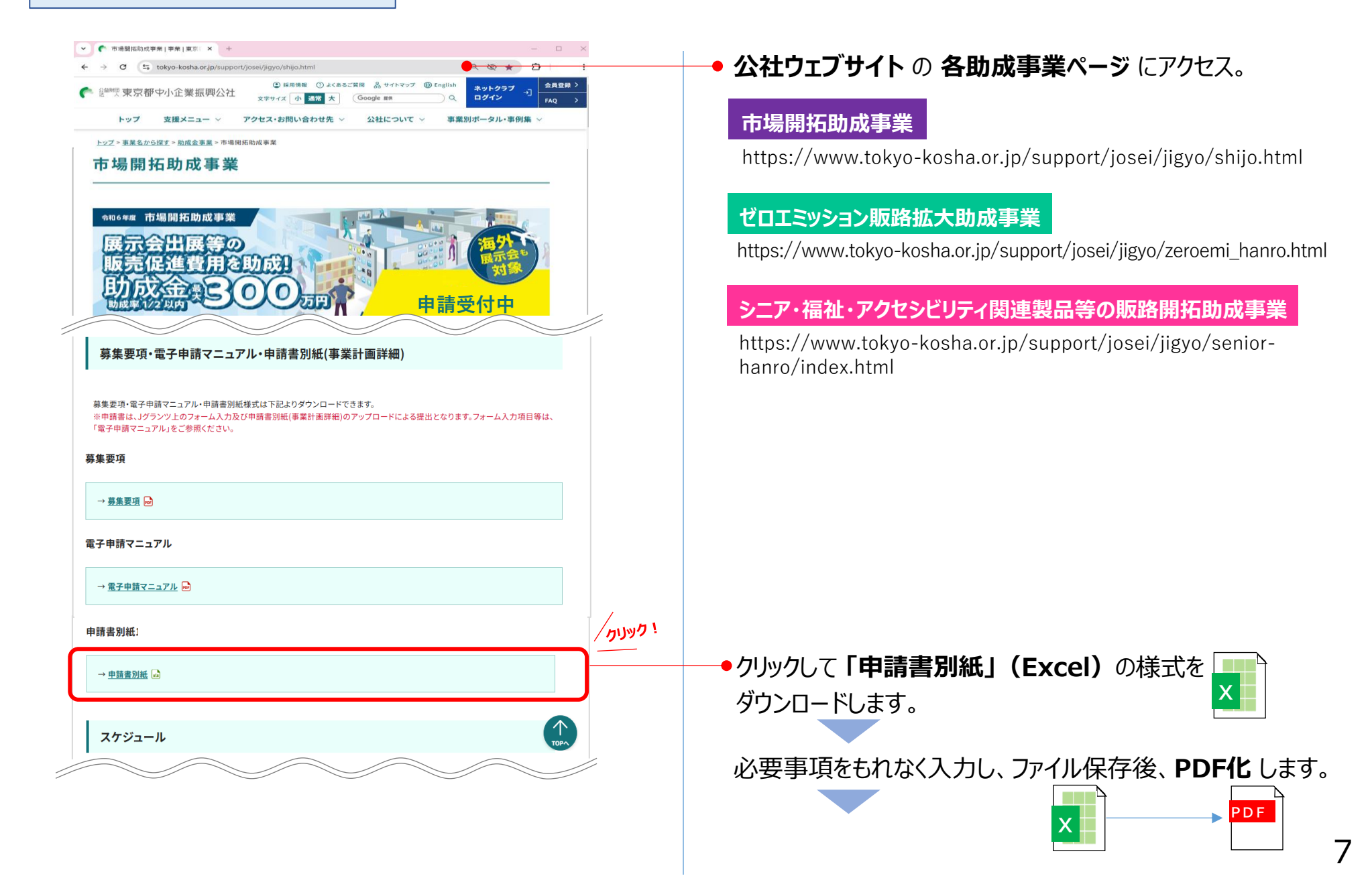

# 5.様式をダウンロード

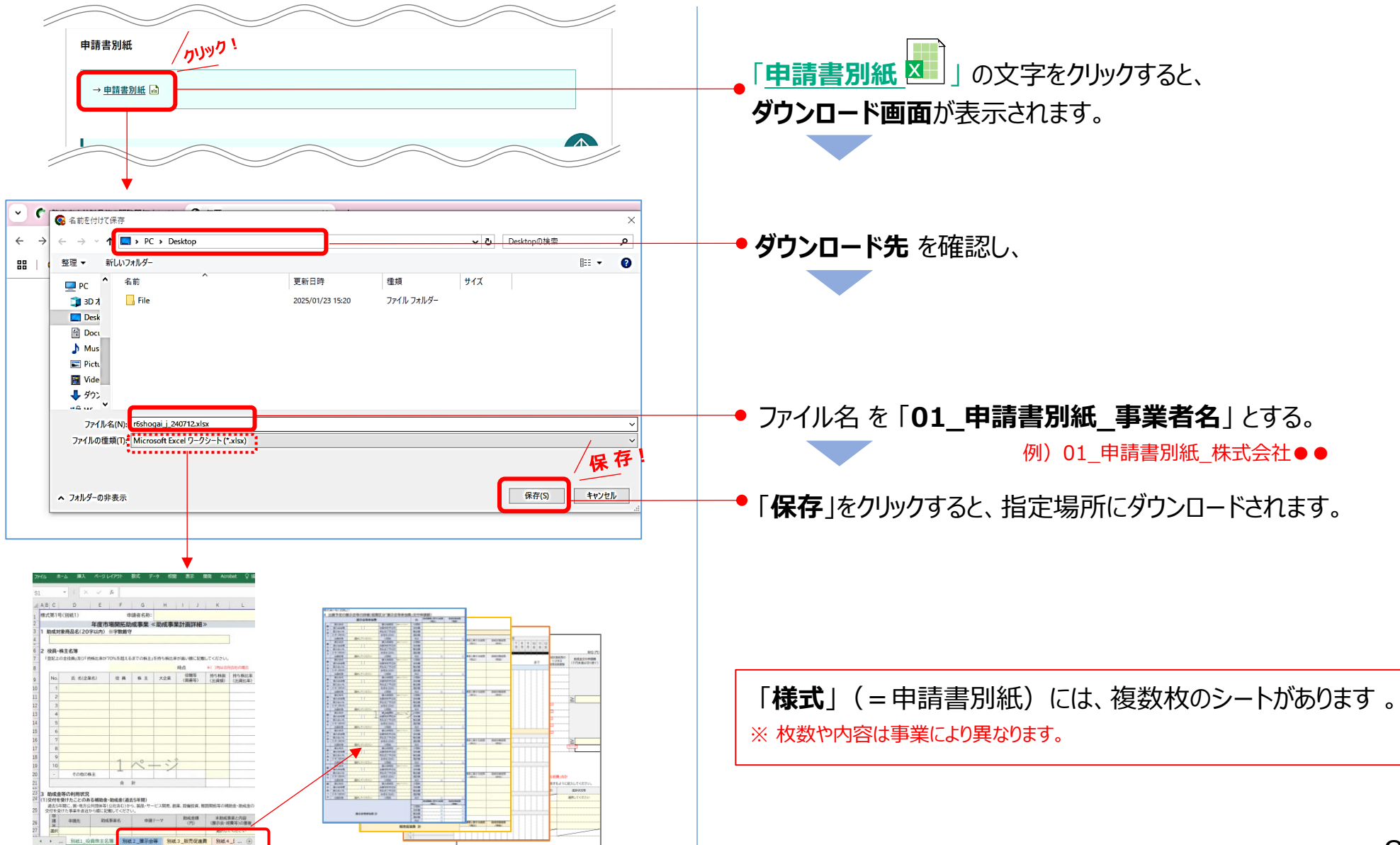

#### 6.必要書類を取得

#### 必要書類は、助成事業により異なります。「募集要項」 で確認 のうえ、もれなく取得してください。

●全員必須、○要件により必須、△任意

|   | 申請に必要な書類         |              |                                                                                     | シニア販路 | ゼロエミ販路 | 市場開拓 | ファイル名                                             |
|---|------------------|--------------|-------------------------------------------------------------------------------------|-------|--------|------|---------------------------------------------------|
| 1 | 申請書              |              | (J グランツフォーム)<br>(指定様式)                                                              | •     | •      | •    | 01_申請書別紙_事業者名.pdf                                 |
| 2 | 商品説明資料           |              | 助成対象商品のプレゼン資料、商品カタログ、機能説明書、図面等                                                      | •     | •      | •    | 02_商品説明_事業者名.pdf                                  |
| 3 | 助成事業プレゼン資料       | (任意)         | 出展企画書や販促企画書等                                                                        | Δ     | Δ      | Δ    | 03_プレゼン_事業者名.pdf                                  |
| 4 | 登記簿謄本等           | 法人           | 発行3か月以内の「履歴事項全部証明書」                                                                 | _     | _      | _    | 04_登記_事業者名.pdf                                    |
|   |                  | 個人           | 部内祝務署の受付印义は受信通知のある「個人事業の開業・廃業寺庙出書」<br>変に240日以内の「屋底事酒会が証明書」、「字誌」「別会自夕簿」「紛会議事録」       | •     | •      | •    |                                                   |
| 5 | 事業税の納税証明書        | 法人           | 光13/27月20日間に手項王中証明書」、「とれ」「組合員石房」「総会議手録」<br>「法人事業税納税証明書」(都税)                         |       |        |      | 05 納税 事業者名.pdf                                    |
|   |                  | 個人(課税)       | 「個人事業税納税証明書」(都税)                                                                    | •     | •      | •    |                                                   |
|   |                  | 個 人(非課税)     | 「所得税納税証明書(その1)」(国税)                                                                 |       |        |      | ,                                                 |
|   | 住民税の納税証明書        | 法人           | 「法人都民税納税証明書」(都税)                                                                    |       | •      |      |                                                   |
|   |                  | 個 人(課税)      | 「住民税納税証明書」(市区町村)                                                                    | •     | •      | •    |                                                   |
|   |                  | 個 人(非課税)     | 「住民税非課税証明書」(市区町村)                                                                   |       |        |      |                                                   |
| 6 | 確定申告書<br>(直近2期分) | 法人           | 直近2期分の<br>①法人税申告書 別表一及び別表二、②法人事業概況説明書、③決算報告書<br>④勘定科目内訳等、⑤税務署の受付印又は受信通知             |       |        |      | 06_前期_事業者名.pdf 又は〜.zip<br>06_前々期_事業者名.pdf 又は〜.zip |
|   |                  | 個人           | 直近2期分の<br>①所得税及び復興特別所得税の確定申告書 第一表、<br>②収支内訳書 又は 青色申告決算書(貸借対照表を含む)<br>③税務署の受付印又は受信通知 | •     | •      | •    |                                                   |
|   |                  | 非営利団体        | 直近2期分の「事業報告書」<br>①財産目録、②貸借対照表、③収支計算書、④役員名簿                                          | 0     |        |      |                                                   |
| 7 | 展示会等の出展案内        | リアル<br>オンライン | ①主催者、②会期、③会場、④開催目的、⑤来場対象者、⑥小間料<br>①主催者、②会期、③開催目的、④商談機能の有無、⑥出展料                      | 0     | 0      | •    | 07_出展●_事業者名.pdf                                   |
| 8 | 自社ウェブサイトの資料      | (サイトのみ申請の場合) | サイトマップ及びスクリーンショット等(ダウンロードした日時とURLのあるもの)                                             | 0     | 0      |      | 08_自社サイト_事業者名.pdf                                 |
|   | 対象商品証明書面         | (都支援の場合)     | 東京都又は公社の評価・支援を受けたことを証する書面                                                           |       |        | 0    | 08_対象商品証_事業者名.pdf                                 |

※ 上記一覧はあくまでも参考です。必ず「募集要項」で詳細を確認してください。

※取得した書類は電子化(PDF推奨)して提出します。

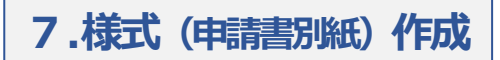

「黄色のセル」をもれなく入力します。

| 蒙式第1号                                  | 号(別紙1)                                                                                                    |                 | 申                 | 請者名称:                | 株式会社      |              |                   |                      | ● <b>申請者名称</b> を入力。 例) 株式会社 ● ●                                         |
|----------------------------------------|----------------------------------------------------------------------------------------------------|-----------------|-------------------|----------------------|-----------|--------------|-------------------|----------------------|-------------------------------------------------------------------------|
|                                        |                                                                                                    | 年度市             | 場開拓助              | 成事業                  | 《切成事》     | *計画詳細>       | >                 |                      |                                                                         |
| 助成対                                    | け象商品名(20<br>◇制御システ                                                                                                    | 0字以内)<br>ふ「000  | ※字数厳<br>〇日        | <del>7</del>         |           |              |                   |                      |                                                                         |
|                                        | # 十夕簿                                                                                                    |                 |                   |                      |           |              |                   |                      | • 助成対象として中語93 日社間四石 で入力。                                                |
| 12只14<br>「登記上の                         | 休土石海<br>の全役員」及び「                                                                                                    | 持株比率が「          | 70%を超え            | るまでの株式               | E」を持ち株比   | (率が高い順に記     | 載してくださ            | <b>υ</b> .           | ※ 対象は、申請日までに <mark>開発が完了し、販売可能</mark> な商品に限る。                           |
|                                        |                                                                                                    |                 |                   | 令和7年                 | ₣6月20日    | 時点           | *()内は台            | 同会社の場合               | ※ 」グランツの申請フォームの「2助成対象商品」と同一の表記にすること。                                    |
| No.                                    | 氏 名(企)                                                                                                    | 業名)             | 役員                | 株主                   | 大企業       | 役職等<br>(肩書等) | 持ち株数<br>*(出資額)    | 持ち株比率<br>*(出資比率)     | (p23「Ⅱ助成事業の申請内容」)                                                       |
| 1                                      | 千代田                                                                                                    | 葵               | 0                 | 0                    |           | 代表取締役        | 2,000             | 27%                  |                                                                         |
| 2                                      | 神田                                                                                                    | <u>1</u>        | 0                 | 0                    |           | 取締役          | 1,500             | 20%                  | ▼ 甲酮日( 」 クラノツによる 音短 挺 山 口 / で 人 刀。                                      |
| 3                                      | 品川 皇                                                                                                    | 海               | 0                 |                      | -         | 取締役          |                   |                      |                                                                         |
| 4                                      | 上野;                                                                                                    | 忍               |                   | -                    |           | ▼取締役         |                   |                      | 「ノルタリノし、設当りる傾に「し」で入力。                                                   |
| 5                                      | ☆☆企画<br>(#±) ▲ ▲                                                                                                    | (秩)             | 監督                | 記録の<br>12日のは         | <u>сп</u> | 取引先          | 1,000             | 13%                  |                                                                         |
| 6                                      | (作木) 🔺 📥                                                                                                    | 惋愧              | 查径                | る場合は、                |           | 4X51分        | 1,000             | 1.5%                 | ▼仅貝(監督役営む)は、「履歴争項王部証明書」寺と向一、                                            |
| י<br>פ                                 |                                                                                                    |                 | 、 、 、 くださ         | <u>き</u> い。          |           | <u> </u>     |                   |                      | 株主は、「確定申告書 別表二」と同一の内容を入力。                                               |
| 9                                      |                                                                                                    |                 |                   |                      |           |              |                   |                      | ※ 持ち株比率の多い順に記載する。(役員は、持ち株0でも名簿記載が必要)                                    |
| 10                                     |                                                                                                    |                 | 1                 | ぺ-                   | トシ        | Y            |                   |                      |                                                                         |
| -                                      | その他の                                                                                                    | 株主              |                   |                      |           |              | 2,000             | 27%                  | ● 持ち株比率合計の30%未満の個人株主については、                                              |
|                                        |                                                                                                    |                 | 合                 | ŧt                   |           |              | 7,500             | 100%                 |                                                                         |
| 助成金                                    | 意等の利用状況                                                                                                    | ռ               |                   |                      |           |              |                   |                      | まとのに休安を入り。(法人を含めないこと)                                                   |
| <ol> <li>)交付を<br/>過去54     </li> </ol> | そうけたことの                                                                                                    | ある補助金<br>公共団体等( | む助成金(進<br>(公社会は)カ | 法5年間)<br>いら、製品・サ     | ービス開発。    | 創業、設備投資、     | 販路開拓等の            | 補助金·助成金              |                                                                         |
| の交付を                                   | 受けた事業を直                                                                                                    | 近から順に           | 記載してくた            | ささい。                 |           |              |                   |                      | ● <b> <b> 「  夏  禎</b> <i>前</i> の 補助 金 ・ 助 成 金 に しい し、 新しい 順 に 人 力 。</b> |
| 請                                      | 申請先                                                                                                    | 助成              | 事業名               | 申請                   | テーマ       | 助成金額 (円)     | 本助成               | 事業と内容<br>2時年)の重担     |                                                                         |
| 選択                                     | ▼雨都                                                                                                    | ●●助成署           | <b>手</b> 業        | ●●制御器                | <b>1</b>  | 1,500,000    |                   | 無し                   | ● 重複   有り」 の場合、本助成事業への甲請はできません。                                         |
| <u>産択</u><br>22                        | 即中小企業運興公社                                                                                                    | 新製品·新技術         | 開発助成事業            | ●●制御装                | 置の開発      | 10,000,000   | ) 選択して<br>選択してくださ | <ださい<br>い            |                                                                         |
| <3<br>R4                               |                                                                                                    |                 |                   | •                    |           |              | 有り<br>無し          |                      |                                                                         |
| R6<br>R7                               |                                                                                                    |                 |                   |                      |           |              |                   | <u> </u>             |                                                                         |
| 2) 天肥牛<br>実施中                          | → 一<br>一<br>一<br>一<br>一<br>で<br>申請中<br>、<br>申請<br>一<br>、<br>申請<br>一<br>又<br>の<br>、<br>申請<br>中<br>又<br>、<br>申請<br>中<br>又<br>、<br>・<br>申請<br>中<br>又<br>・<br>・<br>・<br>・<br>・<br>・<br>・<br>・<br>・<br>・<br>・<br>・<br>・ | は申請予定<br>予定の国・地 | Eの補助金・<br>方公共団体等  | <b>助成金</b><br>(公社含む) | )の補助金・助   | 成金(製品・サー)    | ビス開発、創建           | <sup>義、</sup> 設備投資、販 |                                                                         |
| 路開拓等                                   | ()を直近から順(                                                                                                    | こ記載してく          | ください。             |                      |           |              |                   |                      |                                                                         |
| 請任                                     | 申請先                                                                                                    | 助成              | 事業名               | 申請                   | テーマ       | 助成金額<br>(円)  | 本助成<br>(展示合,)     | 事業と内容<br>20番笠)の香垣    | 切成金についし、新しい順に人刀。                                                        |
| R5 •                                   | 東京都中小全華運業公社                                                                                                    | 製品改良・規構等        | 國合化支援事業           | ●●制御製                | 置の改良      | 2,000,000    | 選択して              | ください                 |                                                                         |
|                                        |                                                                                                    |                 |                   |                      |           |              | · 有り<br>・ 無し      |                      | ▼ 里俊   有リ」 の場合、 本助 水 争美への 中 請 は じさません。                                  |
|                                        |                                                                                                    |                 |                   |                      |           |              |                   |                      |                                                                         |

10

「黄色のセル」をもれなく入力します。

7. 様式 (申請書別紙) 作成

助成対象となる経費については、各事業の「募集要項」を熟読の上、申請してください。

| 様式                                 | 第1号(別紙                | (2)                             |                    |                     |                |            |           |                                           |
|------------------------------------|-----------------------|---------------------------------|--------------------|---------------------|----------------|------------|-----------|-------------------------------------------|
| 4 出展予定の展示会等の詳細(経費区分「展示会等参加費」交付申請額) |                       |                                 |                    |                     |                |            |           |                                           |
|                                    |                       | 展示会等参加費                         |                    |                     | B              | 助成事業に要する経費 | 助成対象経費    |                                           |
|                                    | 展示会名                  | -E¢00                           | 展示会種別              | リアルのみ               | 小開料            | 1.650.000  | 1,500,000 |                                           |
| 長                                  | 展示会会期                 | R7.11.1 ~ R7.11.3               | 出展契約予定日            | R7.5.1              | 資材費            | 330,000    | 300,000   | ●    ●  出展予定の展示会しは、出展する順に時糸列に記載。          |
| л<br>е                             | 展示会URL                | https://www.xnshow-p82ba.co.jp/ | 支払完了予定日            | R7.12.25            | 輸送費            | 77,000     | 70,000    |                                           |
| 1                                  | 主催(契約先)               | <ul> <li>〇〇ショー事務局</li> </ul>    | 出展形態               | 自社単独ブーク             | 通訳費            |            |           | 展示会の概要は <b>主催者発行の「出展室内</b> 」に倣って入力。       |
|                                    | 会場名(国名)               | 東京ビックサイト(日本)                    | 小問数                | 1.0                 | 台計             | 2,057,000  | 1,870,000 |                                           |
| 展                                  | 展示会会期                 | R8 7 1 ~ R8 7 3                 | 此属影物予定日            | R8 2 1              | 行動料            | 450,000    | 450,000   |                                           |
| 示                                  | 展示会URL                | https://www.xntradefair.com/    | 支払完了予定日            | R8.8.31             | 輸送費            | 200.000    | 200,000   |                                           |
| 2                                  | 主 催 (契約先)             | ジェトロ(日本貿易振興機構)                  | 出展形態               | パビリオン               | 通訳費            | 100,000    | 100,000   |                                           |
| -                                  | 会場名(国名)               | ▲▲messe(ドイツ)                    | 小問数                | 1.0                 | 合計             | 2,750,000  | 2,750,000 |                                           |
| 展                                  | 展示会名                  | Web口口展示会                        | 展示会種別              | オンラインのみ             | 小問料            | 550,000    | 500,000   | ▶────●出展小間料は、「出展案内」との整合性を確認します。           |
| 示                                  | 展示会会期                 | R8.10.1 [~] R8.10.5             | 出展契約予定日            | R8.6.1              | 資材費            |            |           |                                           |
| 会                                  | 主 催 (契約先)             |                                 | 光尾形態               | RO.10.30<br>自社単独ブーク | 補助費            |            |           | ※ 出展案内と金額の相違かある場合は、その根拠を 出展案内」に加筆してくたさ    |
| 3                                  | 会場名(国名)               | (日本)                            | 小問数                |                     | 合計             | 550,000    | 500,000   | (ロオロリめの埋合け、巷筒相切とかる方法し)                    |
|                                    | 展示会名                  |                                 | 展示会種別              | 選択してください            | 小間料            |            |           |                                           |
| 展示                                 | 展示会会期                 | 2                               | 出展契約予定日            | 1                   | 資材費            |            |           |                                           |
| 会                                  | 展示会URL                |                                 | 支払完了予定日            | 1                   | 輸送費            |            |           |                                           |
| 4                                  | 主 惟 (契約先)<br>会協タ(国々)  |                                 | 出展形態               | 選択してください            | 通訳費            |            | ~         | ● 出展や支払いが交付決定前に行われる提合け 助成対象体              |
|                                    | 云場石(国石)<br>屋子会名       |                                 | 国子会種別              | 選択してください            | 1,98%          | 0          | 0         | • 山底作文近6万文的次正的[21]171[3场日底、助成为家介          |
| 展                                  | 展示会会期                 | 2                               | 出展契約違択             | してください              | ジャー            |            |           |                                           |
| 示                                  | 展示会URL                |                                 | 支払完了リアル            | のみ                  | 榆送費            | •          |           |                                           |
| 5                                  | 主 催 (契約先)             |                                 | 出展サンプ              | /キオンライン<br>ラインのみ    | 通訳費            |            |           |                                           |
|                                    | 会場名(国名)               |                                 | 小問数                |                     | 合計             | 0          | 0         |                                           |
| 展                                  | 展示会名                  |                                 | 展示会種別              | 速用してくだけし            | 小問料            |            |           |                                           |
| 示                                  | 展示会計開                 |                                 | 出版契約于定日            |                     | 資材貸<br>給洋券     |            |           |                                           |
| 会                                  | 主 催 (契約先)             |                                 | 出展形態               | 選択してください            | ▼通訳費           |            |           |                                           |
| 6                                  | 会場名(国名)               |                                 | 小階 選択(             | してください              | 合計             | 0          | 0         | ┼─└─┼─● ノルタワンで人力。                         |
|                                    | 展示会名                  |                                 | 展示会目社              | 単独フース<br>中屋         | 小聞料            |            |           |                                           |
| 示                                  | 展示会会期                 | ~                               | 出展契約パビリ            | 山海 オン               | 資材費            |            |           |                                           |
| 会                                  | 展示会URL                |                                 | 支払完了共同             | 出展+パビリオン            | 補送費            |            |           | ·                                         |
| 7                                  | 主 (m (天約元)<br>会場名(国名) |                                 | 山朋友                | and const           | · 개파(9)(<br>승파 | 0          | 0         |                                           |
|                                    | 展示会名                  |                                 | 展示会種別              | 選択してください            | 小問料            | 0          | 0         |                                           |
| 展                                  | 展示会会期                 | ~                               | 出展契約予定日            | 1                   | 資材費            |            |           |                                           |
| 示金                                 | 展示会URL                |                                 | 支払完了予定日            | 1                   | 輸送費            |            |           |                                           |
| 8                                  | 主 催 (契約先)             |                                 | 出展形態               | 選択してください            | 通訳費            | _          |           | 川川川川家になる社員、合見用り上版額なとも、                    |
|                                    | 会場名(国名)               |                                 | 小問数                | 2001 7.4 P.M.       | 台計             | 0          | 0         |                                           |
| 展                                  | 展示会会期                 | ~                               | 成小去種別              | alloc cest          | の内容が           |            |           |                                           |
| 示                                  | 展示会URL                |                                 | 支払完了予定日            |                     | 輸送費            | •          |           |                                           |
| 会                                  | 主 催 (契約先)             |                                 | 出展形態               | 選択してください            | 通訳費            |            |           |                                           |
| _                                  | 会場名(国名)               |                                 | 小問数                |                     | 合計             | 0          | 0         |                                           |
| 展                                  | 展示会名                  |                                 | 展示会種別              | 選択してください            | 小問料            |            |           |                                           |
| 示                                  | 展示会会期                 | ~                               | 出展契約予定日            |                     | 資材費            |            |           | ·                                         |
| 1                                  | 展示会URL<br>主催(影約件)     |                                 | 文払元了予定日<br>11日 展彩能 | 388.7<64            | 相送資<br>通報券     |            |           | 4                                         |
| o                                  | 全場名(国名)               |                                 | 小朋数                | SHOT VET            | (111) 전화(111)  | 0          | 0         | ● 「 <b> </b>                              |
|                                    |                       | :                               |                    |                     |                | 助成事業に要する経費 | 助成対象経費    |                                           |
|                                    |                       |                                 |                    |                     | /1/88#91       | (税込)       | (税抜)      | 4                                         |
|                                    |                       |                                 |                    |                     | 資材費            | 780.000    | 750,000   |                                           |
|                                    |                       | 展示会等参加費 計                       |                    |                     | 輸送費            | 277,000    | 270,000   |                                           |
|                                    |                       |                                 |                    |                     | 通訳費            | 100,000    | 100,000   | 1                                         |
|                                    |                       |                                 |                    |                     | 合計             | 5.357.000  | 5.120.000 | ے اور اور اور اور اور اور اور اور اور اور |

#### 7.様式(申請書別紙)作成

「黄色のセル」をもれなく入力します。

| -                                                        |                                                                                               | 経                                      | 費区分:販売                                                                                                    | 記促進費                  |                               |                           |
|----------------------------------------------------------|-----------------------------------------------------------------------------------------------|----------------------------------------|----------------------------------------------------------------------------------------------------|-----------------------|-------------------------------|---------------------------|
| 2                                                        | EC出店初期                                                                                        | 登録料                                    |                                                                                                    |                       |                               | 22.21.10.52.00            |
|                                                          | ECサイト名                                                                                        | ●●市場                                   |                                                                                                    |                       | 助成事業に要9 る 栓鎖<br>(税込)          | 助成对驱性到<br>(税据)            |
|                                                          | EC運営者のURL                                                                                     | https://item.rakuten.co.jp             | 期的(型錄)学定国                                                                                                    | R7.10.1               | 66,000                        | 60.000                    |
|                                                          | 運営者(契約先)                                                                                      | ●●グループ株式会社                             | 支払予定日                                                                                                    | R8.2.28               | 00.000                        | 00.000                    |
| )                                                        | サイト制作・改                                                                                       | <b>X修費</b>                             |                                                                                                    |                       | 助成事業に要する経費                    | 助成対象経費                    |
| ſ                                                        | 自社サイトのURL                                                                                     | https://www.tokyo-kosha.or.jp          | )/ @@+UIIa=7%                                                                                                    | 既存HPリニューアル            | (税达)                          | (税抜)                      |
| Va.                                                      | 契約内容                                                                                          | ウェブサイトリニューアル                           | 契約予定日                                                                                                    | R7.11.1               | 110.000                       | 100.000                   |
| 1                                                        | 支払予定先                                                                                         | 株式会社アキバウェブデザイン                         | 支払予定日                                                                                                    | R8.2.28               |                               |                           |
| 2                                                        | 契約内容                                                                                          |                                        | 契約予定日                                                                                                    |                       |                               |                           |
| ۲<br>Mo                                                  | 又似了走元<br>超動肉突                                                                                 |                                        | 又位于正日<br>契約予定日                                                                                                    |                       |                               |                           |
| š                                                        | 支払予定先                                                                                         |                                        | 支払予定日                                                                                                    |                       |                               |                           |
|                                                          |                                                                                               | サイト制作・改修費                              |                                                                                                    |                       | 110.000                       | 100.000                   |
|                                                          | CD Ruth thu //- T                                                                             |                                        |                                                                                                    | •••••                 | 助成事業に要する経費                    | 助成刘家祭香                    |
|                                                          | 印刷物制作管                                                                                        |                                        |                                                                                                    |                       | (8952)                        | (殺抜)                      |
| Va.                                                      | 実施内容 展示会員                                                                                     | ご布用チラシデザイン                             | 契約予定日                                                                                                    | R7.10.1               | 110,000                       | 100,000                   |
|                                                          | *************************************                                                         | 1007712                                | 文仏子定日<br>初約予定日                                                                                                    | R7.11.30              | ++-                           |                           |
| 2                                                        | 実施予約 株式会社                                                                                     |                                        | 支払予定日                                                                                                    | R7 11 30              | 33,000                        | 30,000                    |
| Va.                                                      | 実施内容                                                                                          | 100444                                 | 契約予定日                                                                                                    |                       |                               |                           |
| 3                                                        | 東払予定光                                                                                         |                                        | 支払予定日                                                                                                    |                       |                               |                           |
| Va.                                                      | 実施内容                                                                                          | 1                                      | 契約予定日                                                                                                    | <ul> <li>N</li> </ul> |                               |                           |
| 4                                                        | 支払予定先                                                                                         |                                        | <b>义</b> 払予定日                                                                                                    | /                     | ]                             |                           |
| Va.                                                      | 実施内容                                                                                          |                                        | 契約予定日                                                                                                    | -                     |                               |                           |
| э.                                                       | <b>来科予定</b> 先                                                                                 | (199)(65年11)(5年211-51                  | 文仏宁定日                                                                                                    |                       | 140.000                       | 100.00                    |
|                                                          |                                                                                               | 印刷物制作算計                                |                                                                                                    |                       | 143,000                       | 130,00                    |
| )                                                        | 動画制作費                                                                                         |                                        |                                                                                                    |                       | の成事業に安する程具<br>(税法)            | (親抜)                      |
| Va.                                                      | 実施内容 展示会放                                                                                     | 如映用動画制作                                | 契約予定日                                                                                                    | R7.10.10              | 220,000                       | 200.00                    |
| 1                                                        | 東ム予定先 株式会社                                                                                    | 上△△動画                                  | 支払予定日                                                                                                    | R7.12.30              |                               |                           |
| 90.<br>2                                                 | 実施内容                                                                                          |                                        | 契約予定日<br>まれる空口                                                                                                    |                       |                               |                           |
| E<br>In                                                  | 東海アル元                                                                                         |                                        | 又位于定日<br>契約予定日                                                                                                    |                       |                               |                           |
| 3                                                        | 支払予定先                                                                                         |                                        | 支払予定日                                                                                                    |                       |                               |                           |
|                                                          |                                                                                               | 動面制作費 計                                | ····                                                                                                    |                       | 220,000                       | 200.00                    |
|                                                          | 亡生担我表                                                                                         |                                        |                                                                                                    |                       | 助成事業に要する経費                    | 助成対象経費                    |
| 5                                                        |                                                                                               | 10 -                                   | ****                                                                                                    | 00.10.1               | (##53.)                       | (殺抜)                      |
| )                                                        | 天地内谷 新闻広告                                                                                     | 579年8<br>十一一一 <del>55</del> 89         | 契約予定日<br>支払予定口                                                                                                    | R7.10.1               | 220,000                       | 200,00                    |
| )<br>Va                                                  | APPER MIVIT                                                                                   | して「「「「「」」」                             | 契約予定日<br>契約予定日                                                                                                    | R7.11.1               |                               |                           |
| )<br>Va<br>1                                             | 実施内容 リスティ                                                                                     |                                        |                                                                                                    |                       | 231,000                       | 210,000                   |
| )<br>Na<br>1<br>Na<br>2                                  | 実施内容<br>サスティ<br>SAFRE Google                                                                  | 合同会社                                   | 支払予定日                                                                                                    | R8.3.31               |                               |                           |
| )<br>Va<br>1<br>Va<br>2<br>Va                            | 実施内容<br>実施内容<br>実施内容<br>実施内容                                                                  | :合同会社                                  | 支払予定日<br>契約予定日                                                                                                    | R8.3.31               |                               |                           |
| )<br>Va<br>1<br>Va<br>2<br>Va<br>3                       | 実施内容         リスティ           まふ予定れ         Google           実施内容            まふ予定れ              | ->==================================== | 支払予定日<br>契約予定日<br>支払予定日                                                                                                    | R8.3.31               | -                             |                           |
| )<br>Na<br>1<br>Na<br>2<br>Na<br>3                       | 支筋内容 リスティ<br>支筋内容<br>支筋内容<br>支筋内容<br>支筋内容<br>支筋内容                                             | 27日日<br>2合同会社                          | 支払予定日<br>契約予定日<br>支払予定日<br>契約予定日                                                                                                    | R8.3.31               |                               |                           |
| )<br>Va<br>1<br>Va<br>2<br>Va<br>3<br>Va<br>4            | 実施内容 リスティ     東航子空市 Google     実施子空市     実施内容     実施内容     実施子空市                              |                                        | <ul> <li>支払予定日</li> <li>契約予定日</li> <li>支払予定日</li> <li>契約予定日</li> <li>契約予定日</li> <li>支払予定日</li> </ul>                                                                  | R8.3.31               |                               |                           |
| )<br>Va<br>1<br>Va<br>2<br>Va<br>3<br>Va<br>4<br>Va<br>5 | 支筋内容 リスティ<br>実施内容 Google<br>支筋内容<br>支筋内容<br>支筋内容<br>支筋内容<br>支筋内容<br>支筋内容<br>支筋内容              |                                        | 支払予定日<br>契約予定日<br>支払予定日<br>契約予定日<br>支払予定日<br>契約予定日<br>契約予定日                                                                                                    | R8.3.31               |                               |                           |
| )<br>Na<br>1<br>Na<br>2<br>Na<br>3<br>Na<br>4<br>Na<br>5 | 支払内容 リスティ<br>ま址予定計 Google<br>支払予定計<br>支払予定計<br>支払予定計<br>支払予定計<br>支払予定計                        |                                        | 支払予定日           契約予定日           支払予定日           契約予定日           支払予定日           支払予定日           契約予定日           契約予定日           契約予定日           契約予定日           支払予定日 | R8.3.31               |                               | 410.222                   |
| )<br>Na 1<br>Na 2<br>Na 3<br>Na 4<br>Na 5                | 支施内容 リスティ<br>東北予定市 Google<br>支施内容<br>実施内容<br>実施内容<br>東北予定市<br>支施内容<br>東北予定市<br>支施内容<br>まれ予定市  | API会社<br>広告掲載費 計                       | 支払予定日           契約予定日           支払予定日           契約予定日           支払予定日           契約予定日           支払予定日           支払予定日                                                 | R8.3.31               | 451,000                       | 410,000                   |
| )<br>Na<br>1<br>Na<br>2<br>Na<br>3<br>Na<br>4<br>Na<br>5 | 支筋内容 リスティ<br>米水予定h Google<br>支筋内容<br>メル予定h<br>支筋内容<br>メル予定h<br>支筋内容<br>メル予定h<br>支筋内容<br>メルテ定h | 合同会社<br>広告掲載費 計<br>販売の社業 =1            | 支払予定日           契約予定日           支払予定日           契約予定日           支払予定日           契約予定日           支払予定日           契約予定日           支払予定日                                 | R8.3.31               | 451,000<br>助成事業に安する経費<br>(投入) | 410,000<br>助成対象経費<br>(彩板) |

「EC出店初期登録料」と「サイト制作・改修費」は、 市場開拓 では「販売促進費」に含まれるため、単独で の申請ができません(オプション的な費用となります)が、 ゼロエミ販路 と シニア・福祉販路 は「販路開拓費」に 該当するため、それぞれ単体での申請が可能です。

● 契約内容ごとに記載。

- すべての契約と支払いは、助成対象期間内に行うこと。
- 「助成対象経費」は、「助成事業に要する経費」から、 消費税や間接経費などを除いた額を入力。
- ●「白色のセル」(=合計欄)は、自動入力されます。

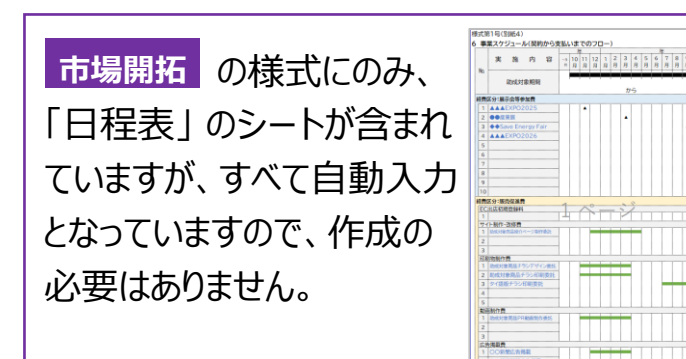

#### 7.様式(申請書別紙)作成

「黄色のセル」をもれなく入力します。

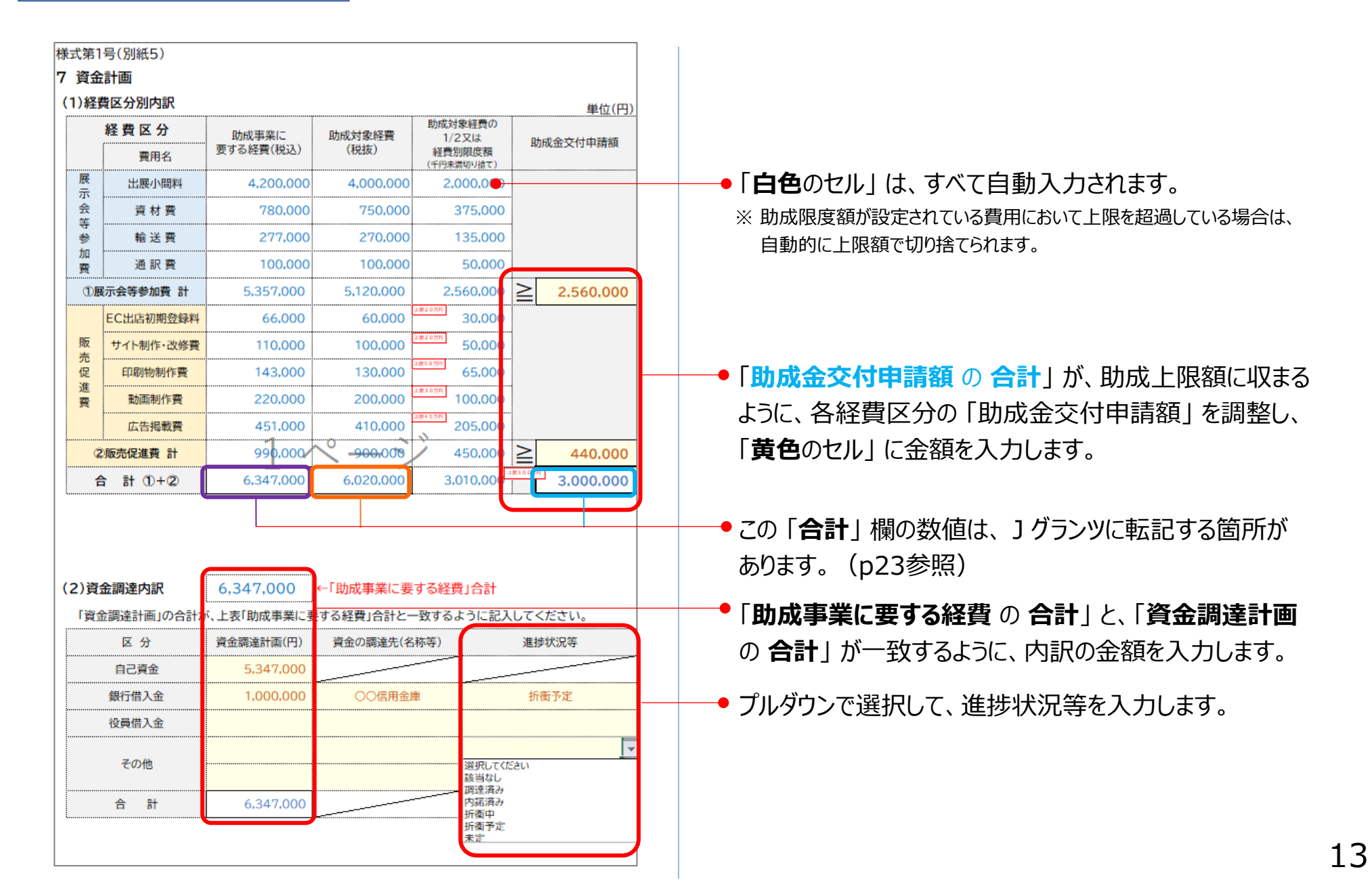

# ■様式外「」グランツ入力用参考資料」

- 申請書Excel末尾のシート「様式外\_」ブランツ入力参考」を参考に、」ブランツ申請フォーム「事業基本情報」を 記入してください。
- ※ 別紙1~5に記入した内容が自動反映されます。

| 参考シート                                                                                                    | Jグランツ画面                                                                                                    |
|----------------------------------------------------------------------------------------------------|----------------------------------------------------------------------------------------------------|
| 令和7年度市場開拓助成事業 jグランツ入力用参考資料                                                                                                    | 事業基本情報         ^           1         助成対象両品名・助成対象明問・助成金交付申講額                                                                                                    |
| <事業基本情報>                                                                                                    | <本項目の入力に当たっての注意事項><br>下記「6 添付資料」項目にてアップロードする「① 申請書割紙」内Excelシート「」グランツ入力参考」をご参照の上、下記のとおり入力してください。<br>■「事果の名称」は、動成対象問題名を20字以内で記入してください。<br>■「事果開始日の決定方法」は、「指定日から開始」を選択してください。                                                                                                    |
| <ul> <li>○ 事業の名称</li> <li>エネルギー◇◇◇制御管理RPAシステム</li> </ul>                                                                                                    | <ul> <li>「事業開始日」は「2024/9/1」(令和6年9月1日) と選択してください。それ以外を選択団いた場合も一律に「2024/9/1」とみなします。</li> <li>「事業終了月」は「① 申請書開紙6 J の事業スクジュールにて記入した助成事業終了事定日を選択してください。「2025/11/30」(令和7年11月30日)を越える日付を選択団いた場合は「2025/11/30」(令和7年11月30日)を越える日付を選択団いた場合は「2025/11/30」(令和7年11月30日)を越える日付を選択団いた場合は「2025/11/30」(令和7年11月30日)を越える日本</li> <li>下配金額は、「② 申請書開紙7 J の資合計画に表示された金額を入力してください。</li> <li>・補助事業になずる設督(合計) に 気候を「加ぬ事業になずる設督(税払)」合計</li> </ul> |
| <ul> <li>○ 事業開始日の決定方法</li> <li>B 指定日から開始</li> </ul>                                                                                                    | <ul> <li>・福政方無選択(合計) ← 別編オ「加速対象選邦(包括)」合計</li> <li>・福助会交付申請原(合計) ← 別属オ「加速会交付申請原」合計</li> <li></li></ul>                                                                                                    |
| <ul> <li>○ 事業開始日</li> <li>○ 事業終了日</li> <li> <sup>↑</sup>和7年10月1日</li> <li>         から</li> <li> <sup>↑</sup>和8年12月31日</li> <li>         tco     </li> </ul>                                                                                                    | 300       事業開始日の決定方法         ○ 交付決定日から開始         ● 指定日から開始                                                                                                    |
| <ul> <li>         ・助成金交付申請額         ・助成事業に要する経費(合計)         ・助成対象経費(合計)         ・助成全交付申請額(合計)         ・し、         ・し、         ・し・         ・し・         ・し、         ・し、         ・         ・         ・</li></ul> | ● 事業終了日と同日                                                                                                    |
|                                                                                                    | 5,460,000 4,960,000 D                                                                                                    |

◎週 補助金交付申請額(合計)

2,480,000

E

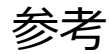

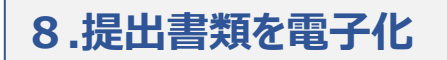

#### 提出書類は、スキャンやファイル形式の変換等により「PDF形式」でのアップロードを推奨します。

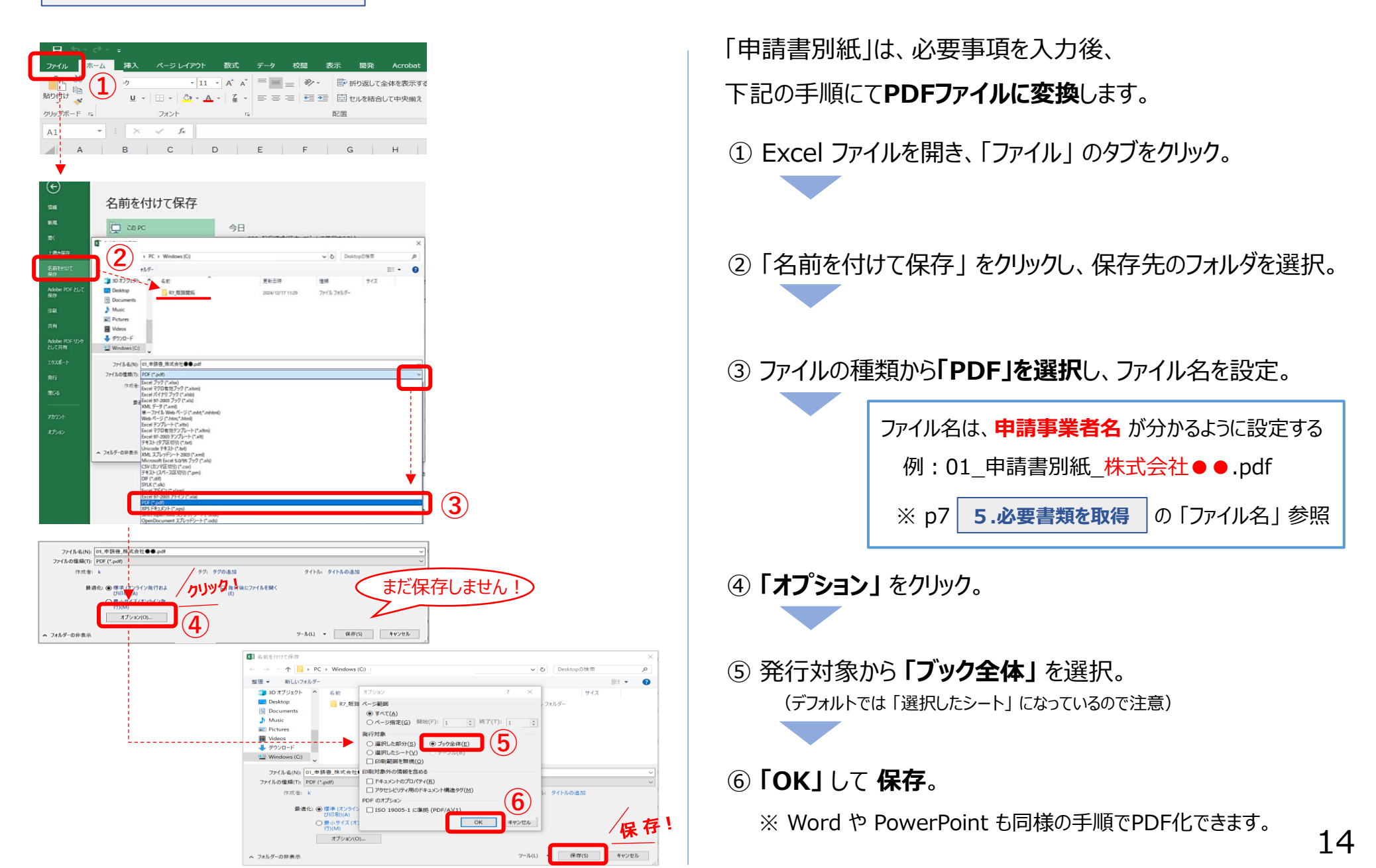

#### 8.提出書類を電子化

実際の用紙で入手した書類は、スキャン等により、「PDF形式」で保存します。

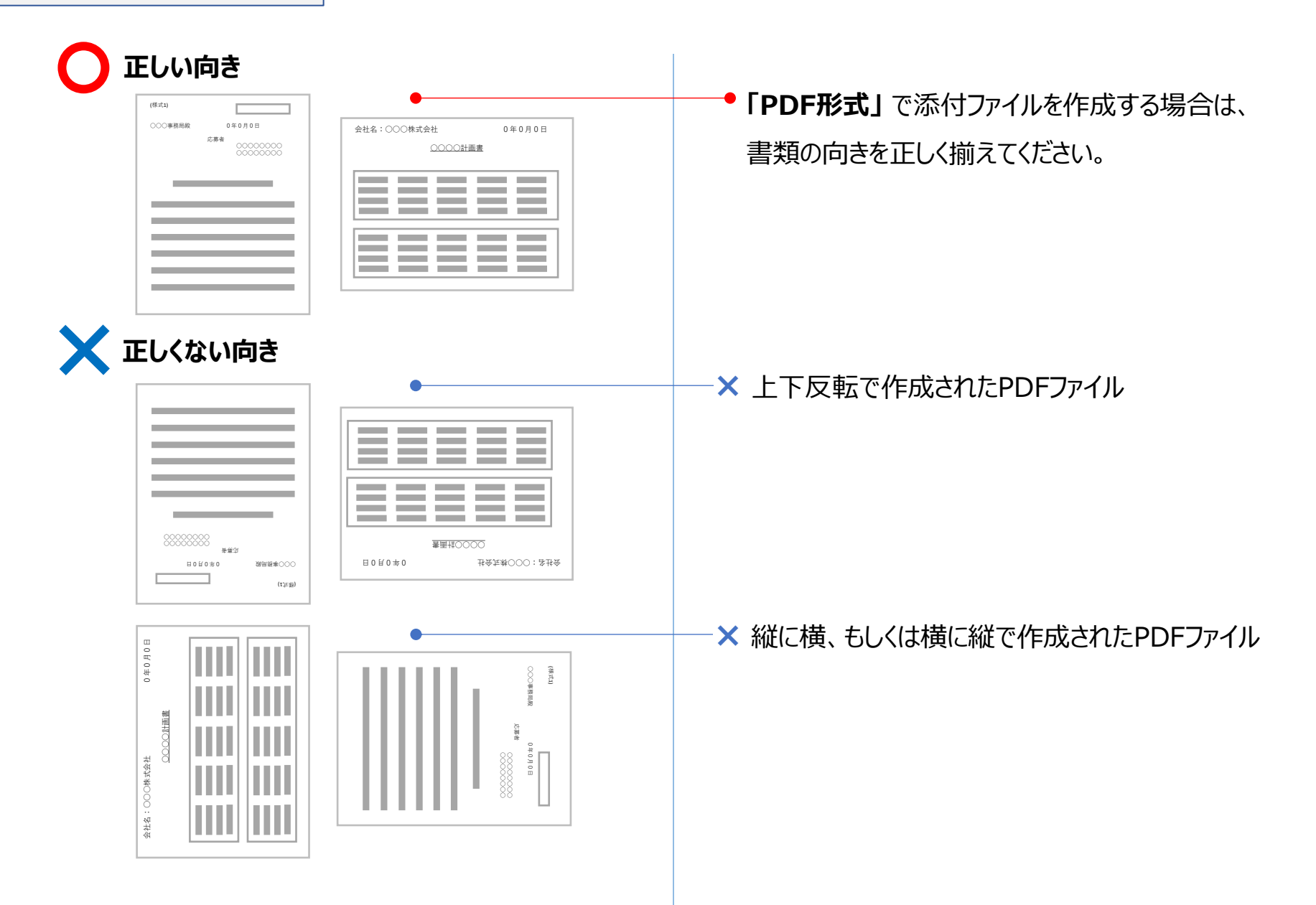

#### 8.提出書類を電子化

#### 確定申告書など複数ファイルに分かれる書類は、一式を圧縮(zip形式を推奨)して保存します。

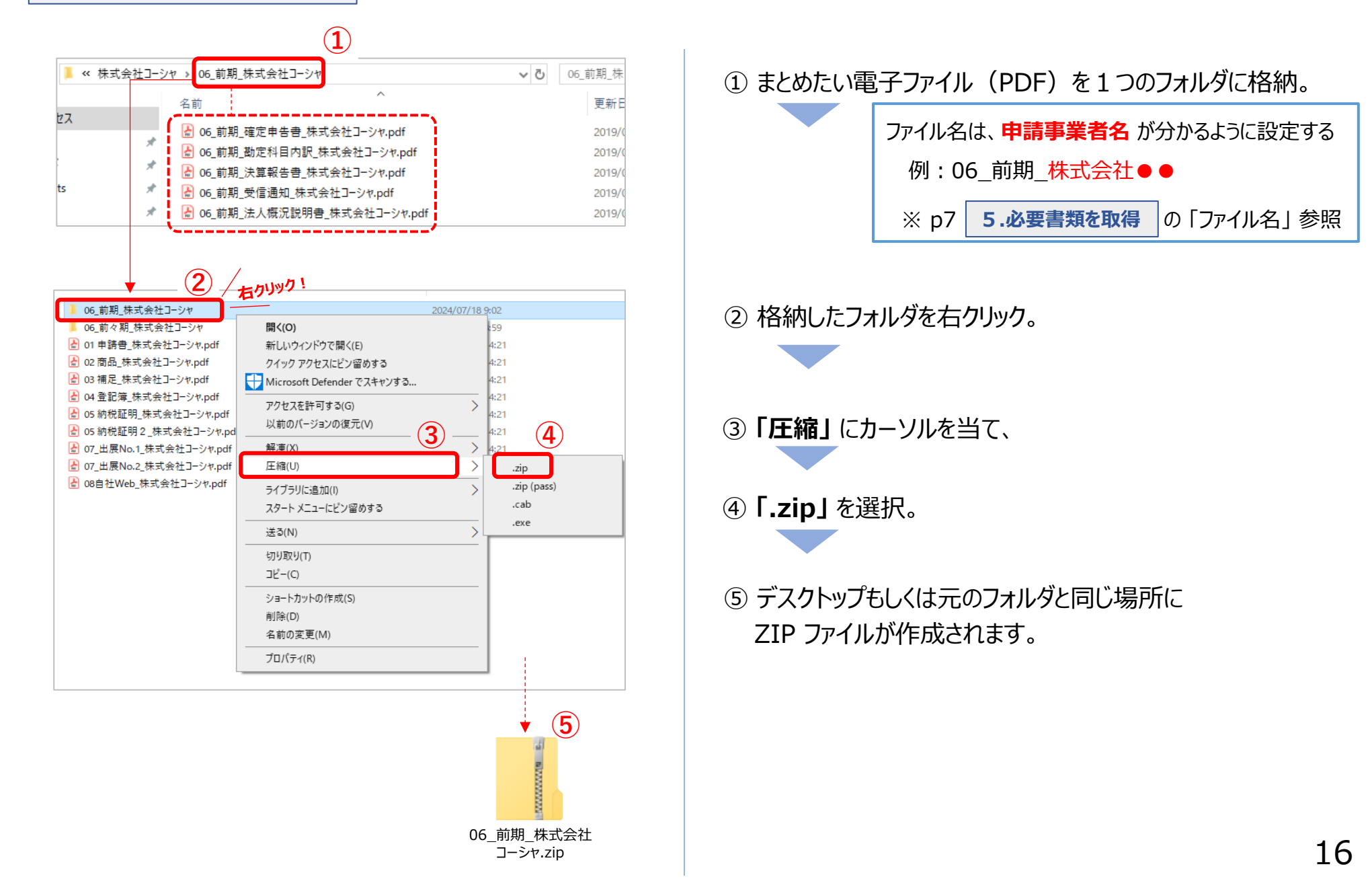

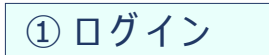

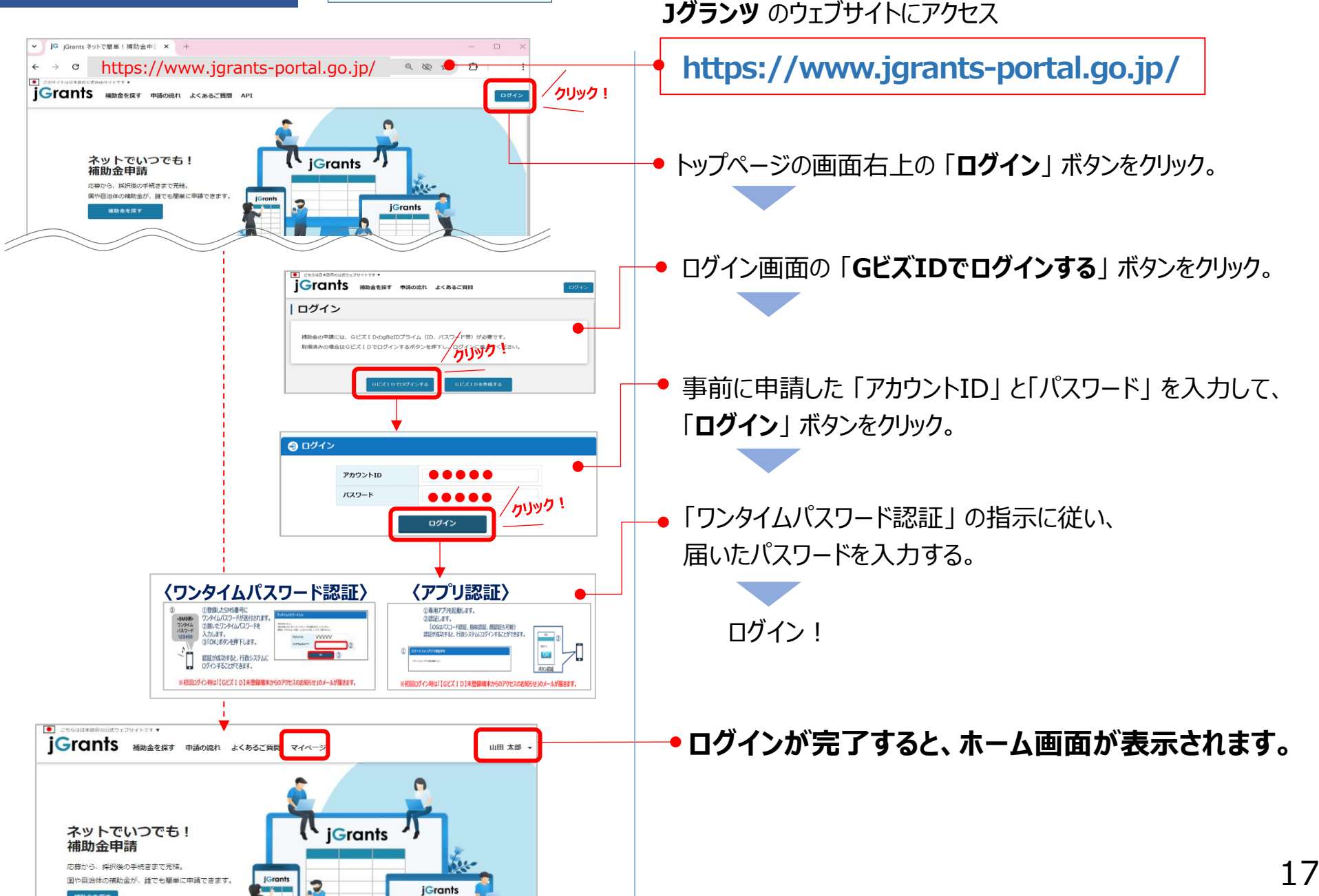

# 9.」 グランツで申請

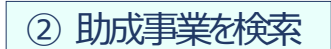

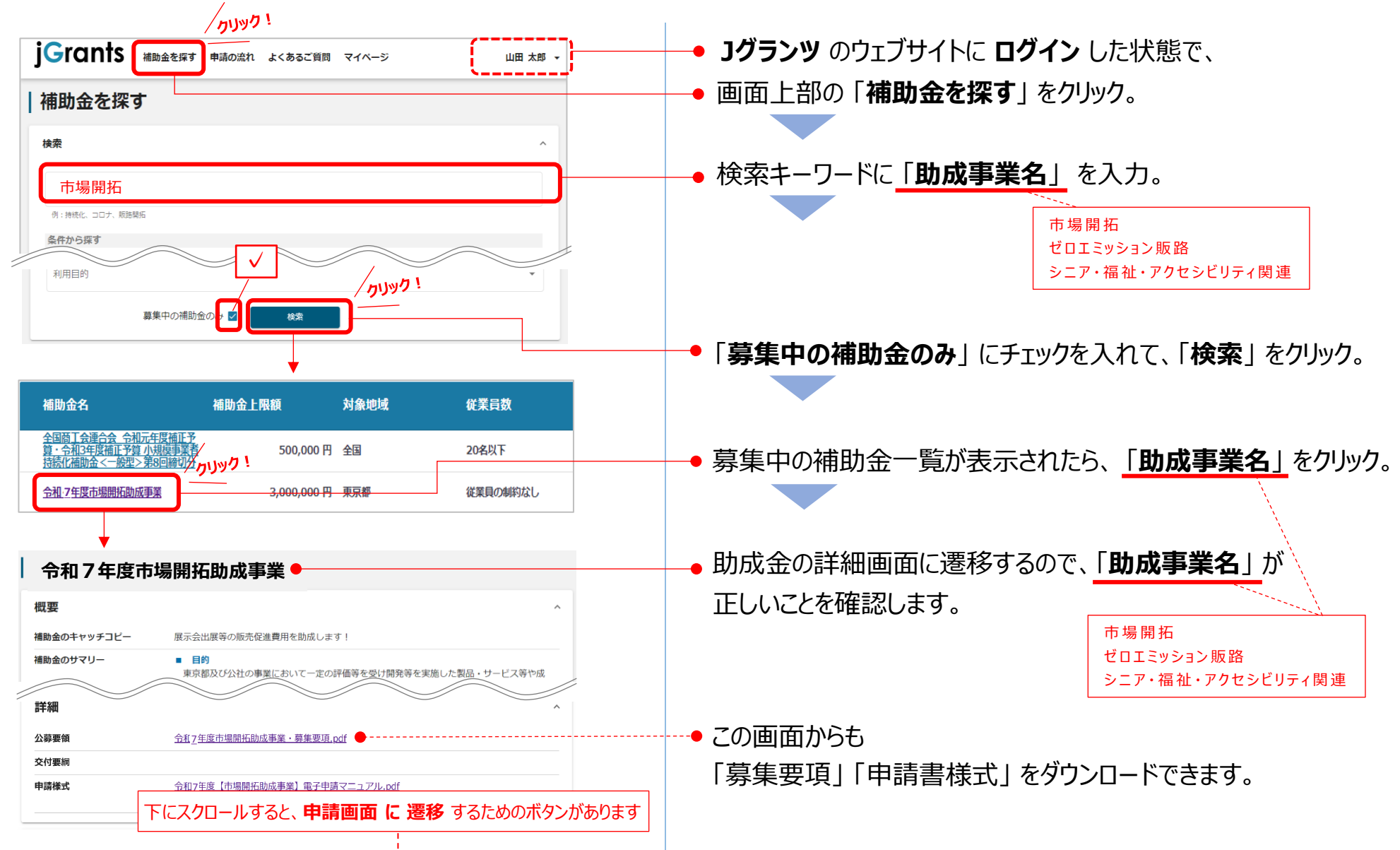

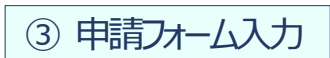

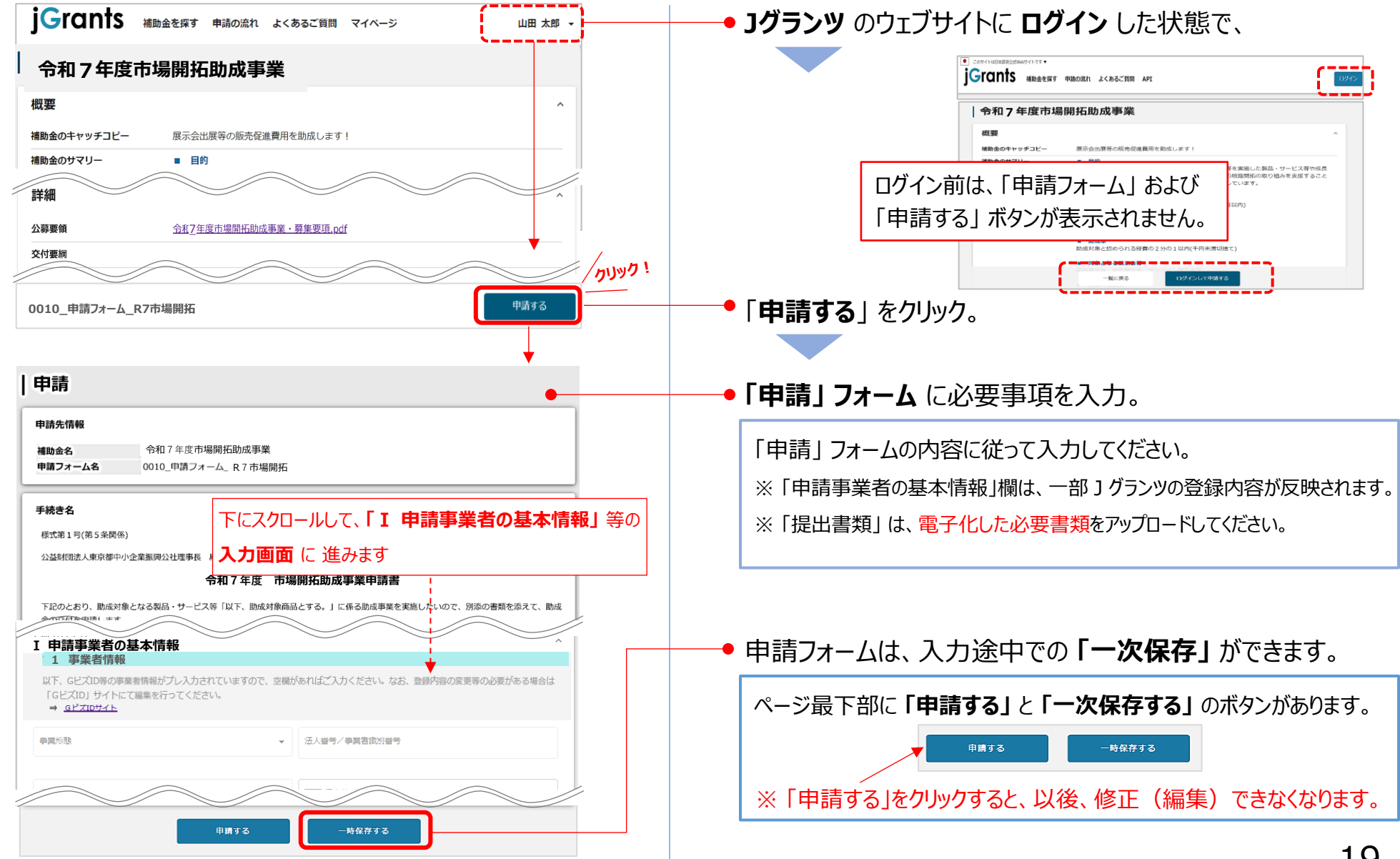

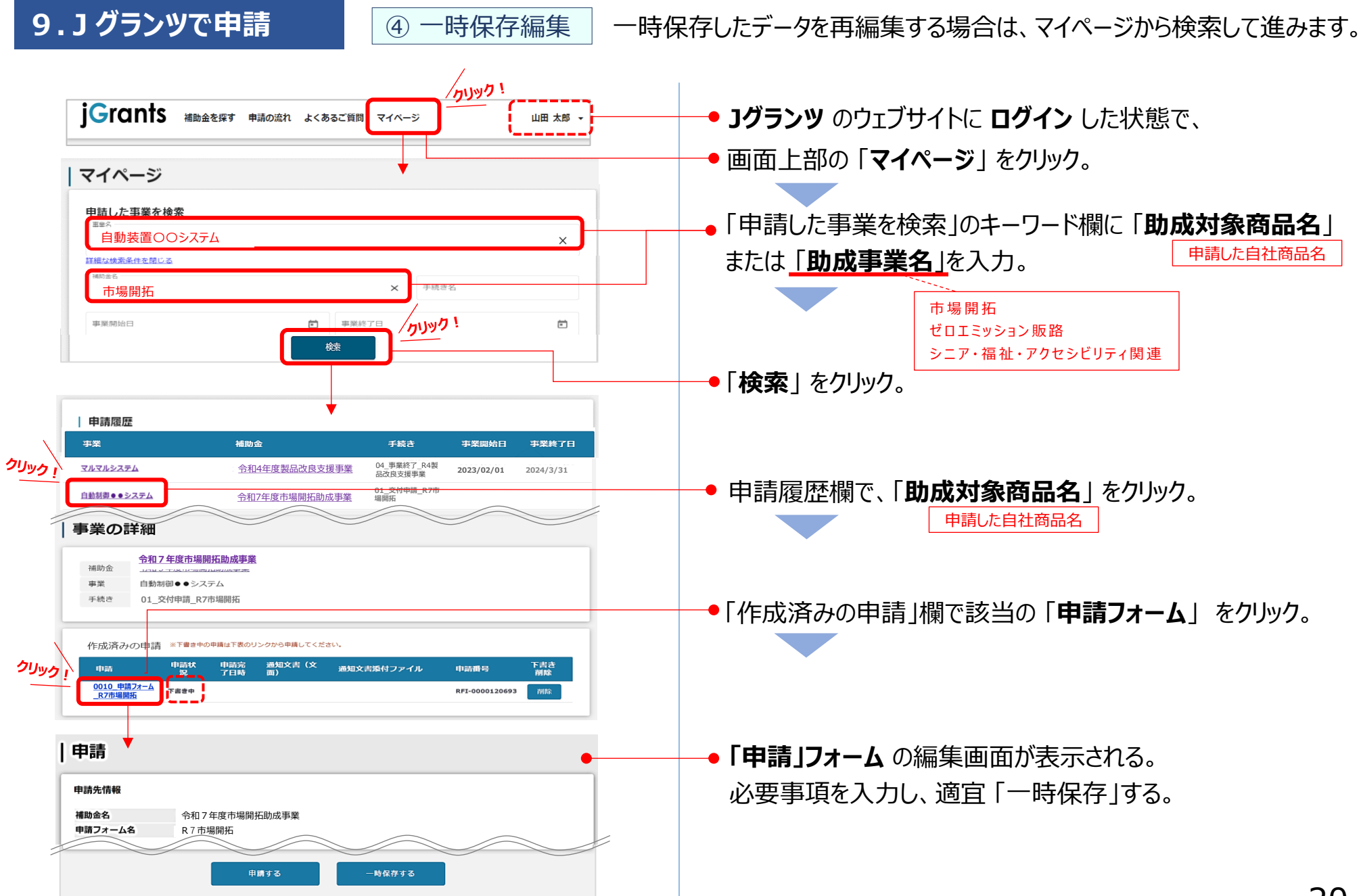

⑤ 基本情報入力

「申請」フォームに必要事項を入力します。

| 申請                                                                                                    |                                                                                                    | 「I 申請者基本情報」の入力画面                                                                                                    |
|----------------------------------------------------------------------------------------------------|----------------------------------------------------------------------------------------------------|----------------------------------------------------------------------------------------------------|
| 申請先情報       補助金名     令和7年度市場開拓助成事美       申請フォーム名     0010_申請フォーム、R7市場                                                                                                    | 業                                                                                                    | 1 事業者情報                                                                                                    |
| 手続き名         様式第1号(第5条関係)         公益財団法人東京都中小企業振興公社運事長 殿         令和7年度         正記のとおり、助成対象となる認品・サービス等「以下、助成         I 申請事業者の基本情報         U 事業者情報         以下、ほどズロ母の事業者情報がプレス力されていますので<br>「ほどズロリ サイトにて編集を行ってください。 | へ<br>市場開拓助成事業申請書<br>対象感過とする。」「低る助病理要を実施したいので、別添の書類を添えて、助成<br>、<br>空間があればご入力ください。なお、登録内容の変更等の必要がある場合は | <b>青枠</b> の欄は、GビズID等の事業者情報が自動転記されます。<br>この欄の情報は、申請画面では編集ができません。<br>編集が必要な場合は「Gビズサイト」にて行ってください。<br>※ 申請書及び登記簿謄本と同内容であることを確認してくださ |
| <ul> <li>→ <u>GビズIDサイト</u></li> <li>              ₽異形態</li></ul>                                                                                                    | ○ 法人誉号/ 専業智識別誉号 ○ 法人名/屋号 (カナ)                                                                        | ●「法人名」の読み仮名を入力。                                                                                                    |
| 本社所在地/印度登録並明書任所 (都進府県)<br>本社所在地/印度登録並明書任所 (基地等)                                                                                                    | <ul> <li>本社所在地/印度登録社切響任所(市区町村)</li> <li>■16番号</li> </ul>                                             | ● 本社の「電話番号」を入力。                                                                                                    |
| ○○○○○○○○○○○○○○○○○○○○○○○○○○○○○○○○○○○○                                                                                                    | フリカナ (姓)                                                                                             | ●「代表者」の情報を入力。                                                                                                    |
| 代表書名/値人専興王氏名(名)      都内整記所在地      御外に支持登記がある場合のみ入力してくださ      御内によれ登記があり、都内に支持登記がある場合のみ入力してくださ      御内によれ、登録を記物い場合は、本事業に申請できません。                                                                                 | フリカナ (名)                                                                                             |                                                                                                    |
| 割内盤記(田所(市))                                                                                                    |                                                                                                    | <ul> <li>本社所在地が都外の場合は入力必須。</li> <li>※本社所在地が都内の場合は入力不要です。</li> </ul>                                                             |

 $\sim$ 

⑤ 基本情報入力

※ 各項目の番号や名称は、事業により異なる場合があります。

| 2 申請担当者の連絡先                                                                                                    |                                                                                                    |      |                       |                                                         |
|----------------------------------------------------------------------------------------------------|----------------------------------------------------------------------------------------------------|------|-----------------------|---------------------------------------------------------|
| 以下、GビズIDアカウント利用者情報がプレ入力されていますので、。<br>る場合は「GビズID」サイトにて編集を行ってください。                                                                                                    | 必要に応じて修正してください。なお、登録内容の変更等の必要があ                                                                                   |      | 2 申請担当者の連絡先           |                                                         |
|                                                                                                    |                                                                                                    |      |                       |                                                         |
| <b>赵</b> 澜 連絡先郵便番号                                                                                                    | ◎ 連絡先住所(都道府県)                                                                                                    |      | ─● 公社からの郵送物を確実に受け取れる  | ら住所を入力してください。                                           |
| 必須 連絡先住所(市区町村)                                                                                                    | ▶ 連絡先住所(雷地等)                                                                                                    |      |                       |                                                         |
|                                                                                                    | 0/300                                                                                                    |      |                       | 24日に四りナオ                                                |
| 連絡先住所(建物名等)                                                                                                    | 4                                                                                                    |      | 2 担ヨ白は、甲胡尹耒白の仅貝まには1   | 江貝に取りまり。                                                |
| <b>†事務局から送付する書類を安頓できる在所であることを確認して下さい。</b>                                                                                                    |                                                                                                    |      | 小社から連終すスことがあります       |                                                         |
| 会社部署名/部署名                                                                                                    | 役職名                                                                                                    |      |                       |                                                         |
| <b>8</b> 類 担当者氏名(姓)                                                                                                    |                                                                                                    |      | 催美に理絡のとれる電話番号・メール     | パトレスを人力しくくたさい。                                          |
| ▶ 担当者氏名(名)                                                                                                    | 🐹 フリガナ(名)                                                                                                    |      | ※ 」 グランツからの各種通        | ショントレンに届きます。                                            |
| <b>送秦</b> 連絡先電話番号                                                                                                    | 返 担当者メールアドレス                                                                                                    |      |                       |                                                         |
| ↑平日に通話可能な電話番号を半角数字で記載してください。<br>                                                                                                    | ↑中隣の差反しや雪倉(採択)結果の通知等がされた場合、1グランツからメール<br>が届くため、確実(全保険可能なアドレスをごに載ください。※中国内容の不備等<br>について、単務局から直接連絡することもあります。        |      | 3 申請事業者の概要            |                                                         |
| 3 申請事業者の概要                                                                                                    |                                                                                                    |      |                       |                                                         |
| あ 雪葉者の営む主な事業及びその内容                                                                                                    | • //                                                                                                    |      | ─● 自社の主たる事業(業務)についてノ  | し力してください。                                               |
|                                                                                                    | 0 / 200                                                                                                    |      |                       | <u> </u>                                                |
| ◎33 事業者の営む主な事業(業種:大分類) ▼                                                                                                    | 1000 事業者の営む主な事業(業種:中分類)                                                                                           |      | ●   日本産業分類表」を参考に、選択し  | 、てくたさい。                                                 |
| 該立年月日                                                                                                    | <b>833</b> 資本金(出資金)<単位:円>                                                                                         |      | ─● 登記簿等の通りに入力してください。※ | 出資金がない場合は「0」を入力                                         |
| 必須 従業員数                                                                                                    |                                                                                                    |      |                       | <b>7</b> . L. I <b>Z</b> / <b>L</b> <sup>*</sup> - L. S |
| ↑ 常時使用する従業員数(申請時点の雇用保険被保険者数)を入力してくださ                                                                                                    |                                                                                                    |      | ─● 雇用保険に加入し(いる健美貝釵を)  | 人力してくたるい。                                               |
| 4 ての他の中語事実有情報<br>● 自社Webサイト                                                                                                    |                                                                                                    |      |                       |                                                         |
| URL                                                                                                    | /                                                                                                    |      | 4 その他の申請事業者情報         |                                                         |
| ● 直近2期の決算数値                                                                                                    |                                                                                                    |      |                       |                                                         |
| <ul> <li>「死上高」「営業利益」「経営利益」について、前期・約&lt;単例の金額(単位)</li> <li>下記「6 添付資料」項目にてアップロードする「⑦ 直近2期分の構定申</li> <li>ペ売上高の記入前&gt; 50億円の場合 → 5,000,000 1億円の場合 →<br/>&lt;利益の記入前&gt; 利益50円の場合 → 500,000 1億円の場合</li> </ul> | : : 千円)を認入してください。<br>告書」の決算報告書と金額が一致するようにしてください。<br>100,000 5,000万円の場合 → 50,000<br>合 → ▲10,000 利益500万円の場合 → 5,000 |      | ─● 目社Webサイトを保有している場合は | 、必す人力してくたさい。                                            |
| 必須前期・売上高(単位:千円)                                                                                                    | 前々期・売上高(単位:千円)                                                                                                    |      |                       |                                                         |
| 孤前明・営業利益(単位:千円)                                                                                                    | 前々期·営業利益(単位:千円)                                                                                                   |      | ─● 確定申告で提出した決算報告書の「扌  | 員益計算書」を参考に                                              |
| <b>必須</b> 前期・経常利益(単位:千円)                                                                                                    | 前々期・経常利益(単位:千円)                                                                                                   |      | 入力してください。             |                                                         |
| ● 主要取引先                                                                                                    |                                                                                                    |      |                       |                                                         |
| 上位3社の事業者名・売上高(単位:千円)を記入してください。<br><記入例> 単業者名:○○産業株式会社、売上高:150,000(←1億5千万                                                                                                    | 🖏 スクロールして、下にう                                                                                                    | 進みます |                       |                                                         |
|                                                                                                    | 22月 No.1 売上高(単位:千円)                                                                                               |      |                       |                                                         |
|                                                                                                    | •                                                                                                    | -    |                       | 22                                                      |

⑥ 申請内容入力

※ 各項目の番号や名称は、事業により異なる場合があります。

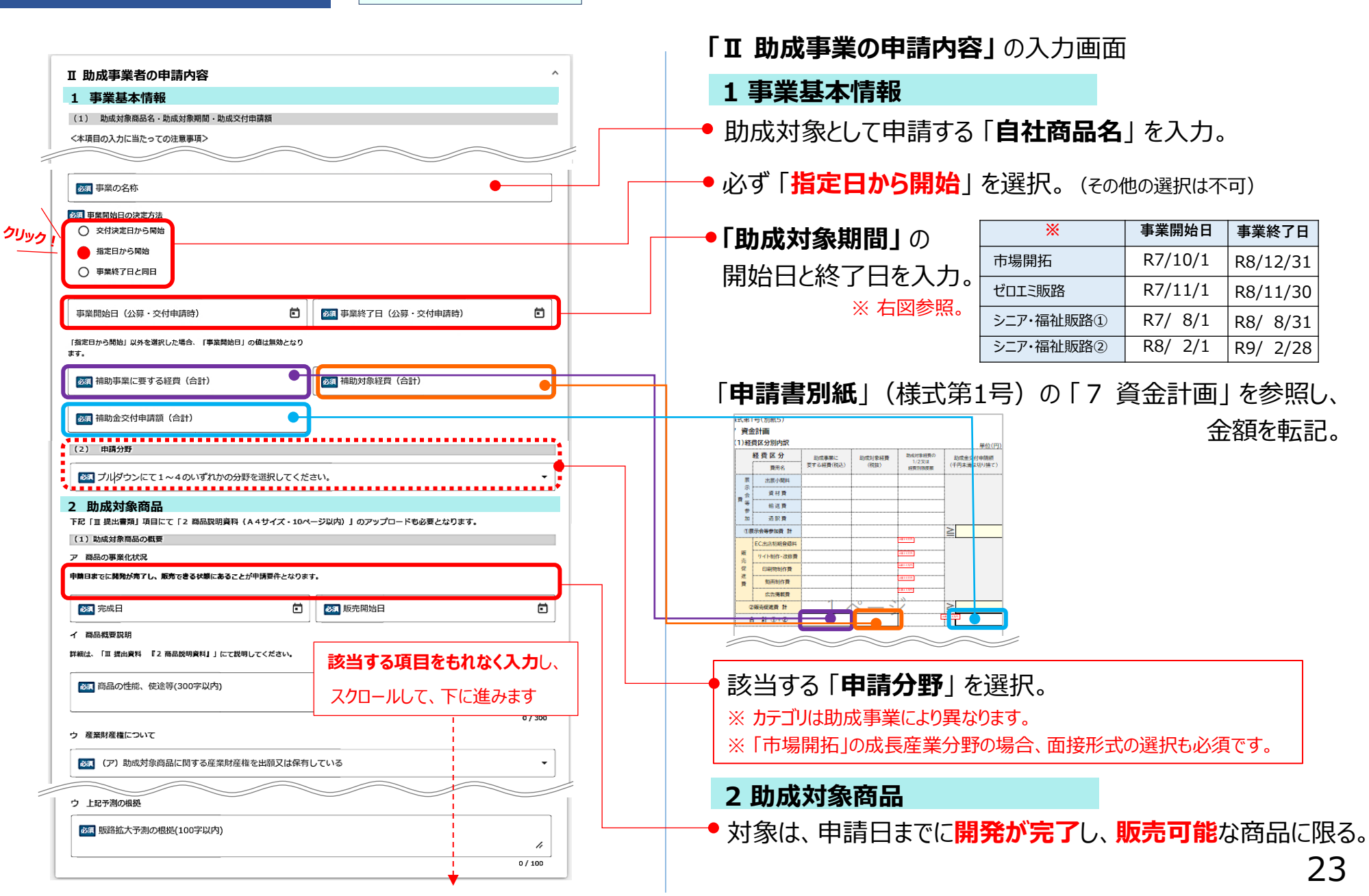

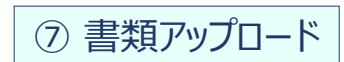

提出書類は、スキャンやファイル形式の変換等により「PDF形式」または 複数書類の際は「zip形式」でのアップロードを推奨します。

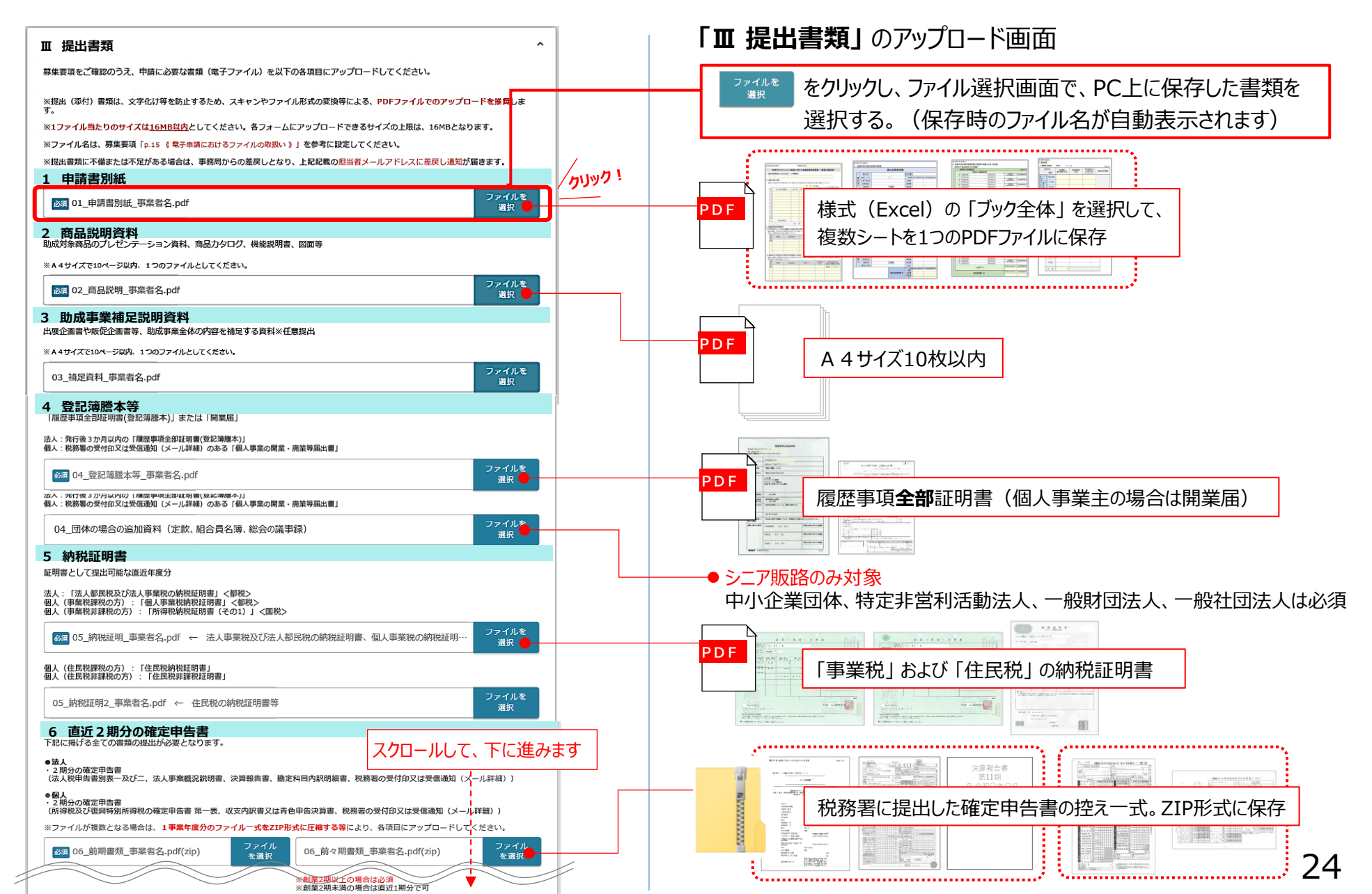

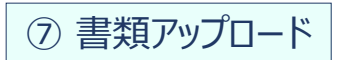

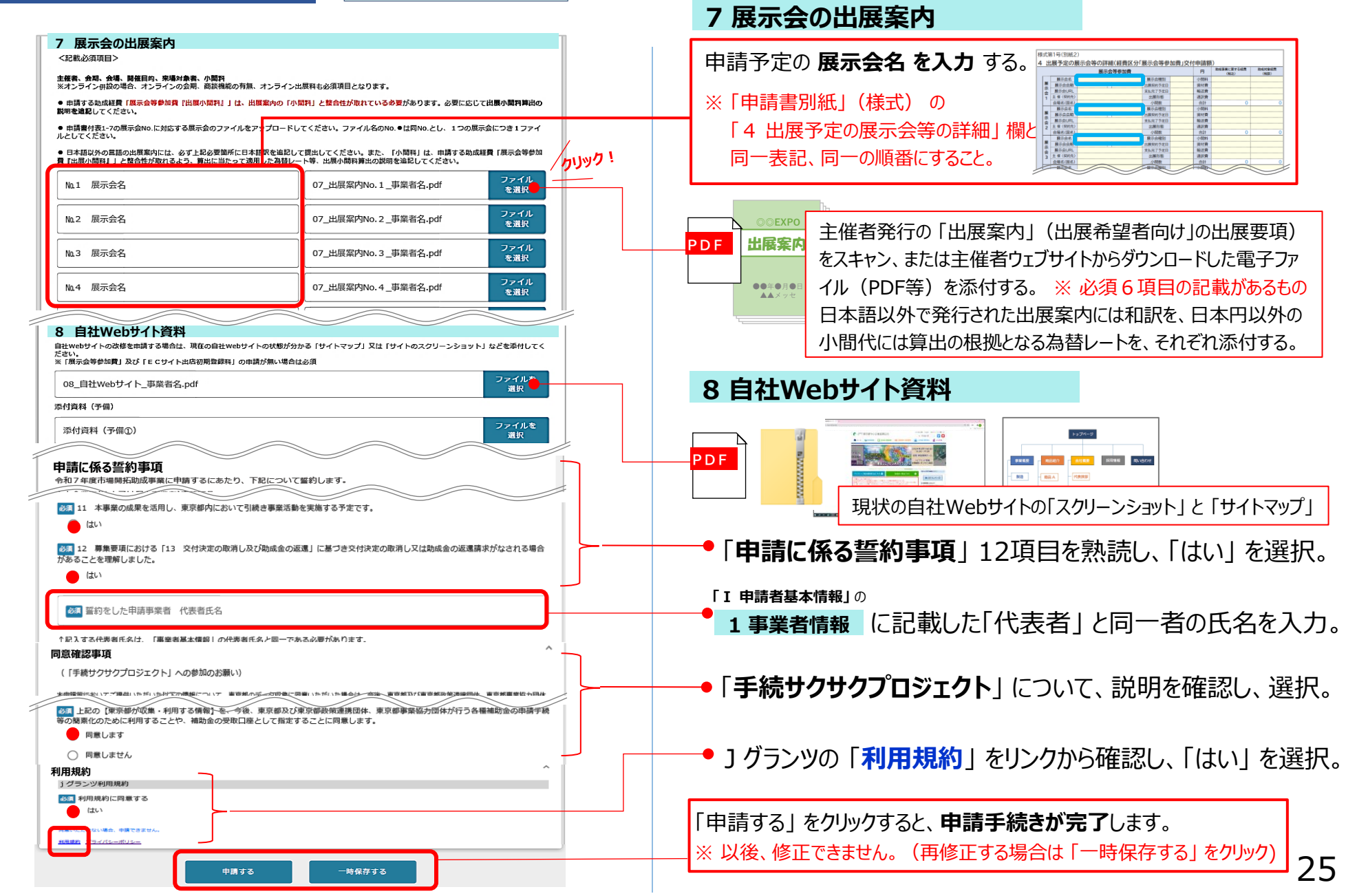

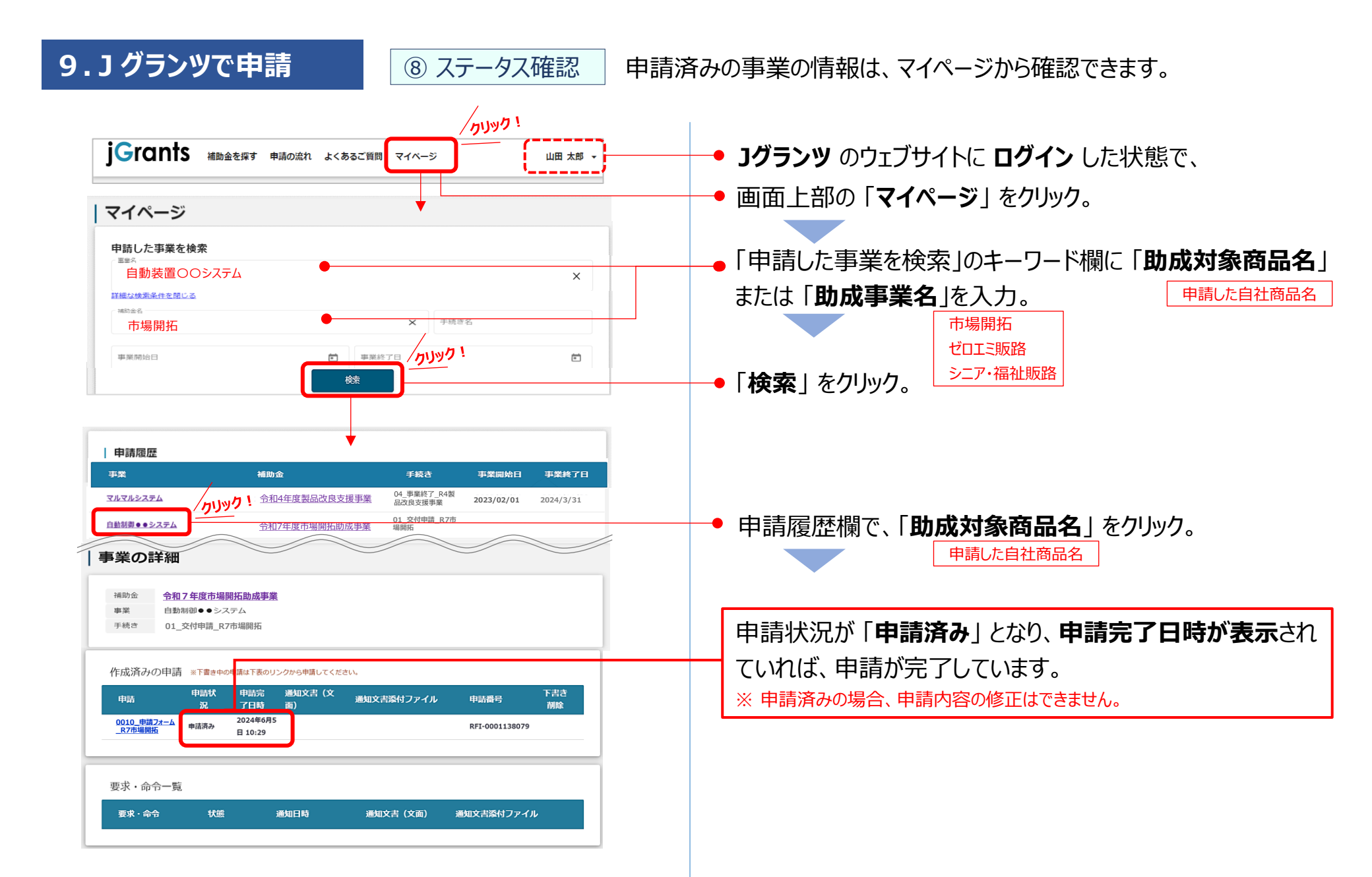

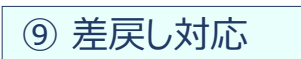

申請内容に不備があると、事務局から差戻しとなる場合があります。 事務局のコメントがある場合は確認し、修正後に再申請を行ってください。

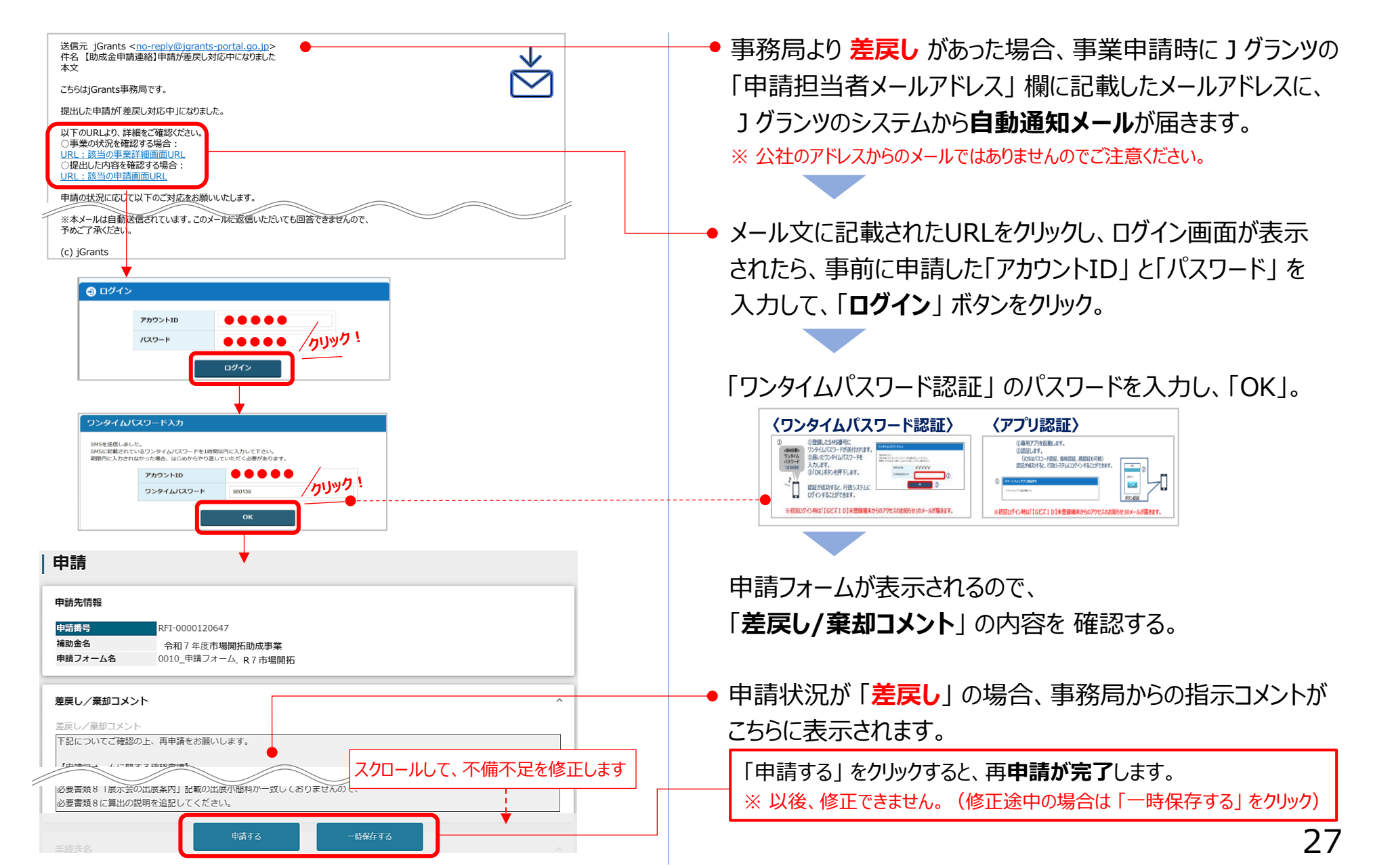

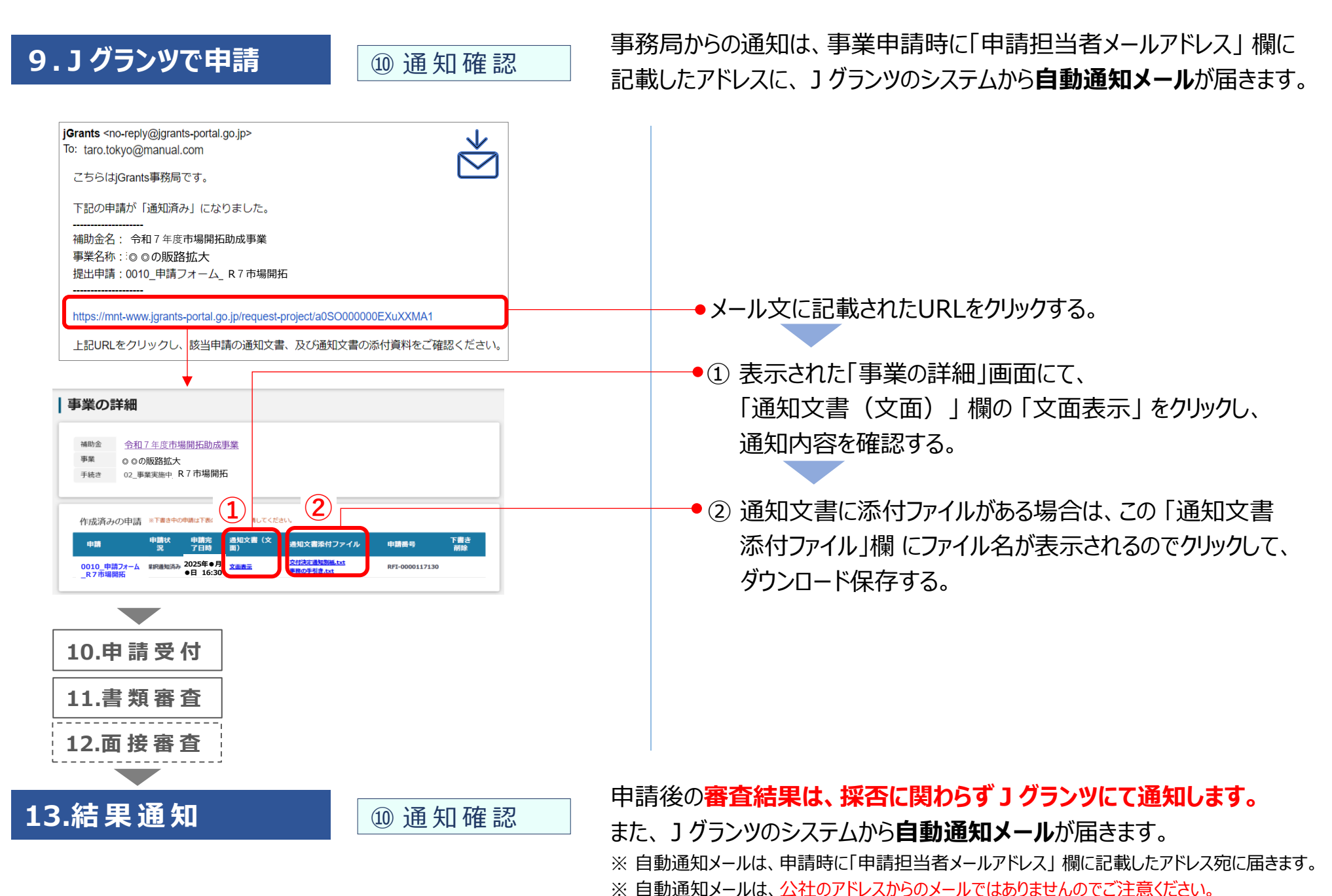

# Jグランツに関するお問い合わせ等について

- ▼各事務手続きは、」グランツにより行います。
  - >亅グランツ 公式ウェブサイト

https://www.jgrants-portal.go.jp/

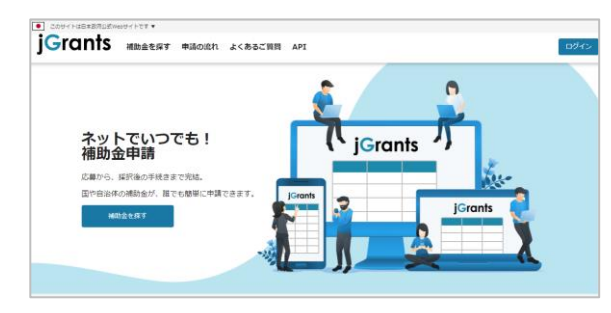

▼アカウント作成方法や技術トラブルなど、「GビズID」に関する ご質問等は国(デジタル庁)の「GビズIDヘルプデスク」へお問 い合わせください。

>GビズID 公式ウェブサイト https://gbiz-id.go.jp/

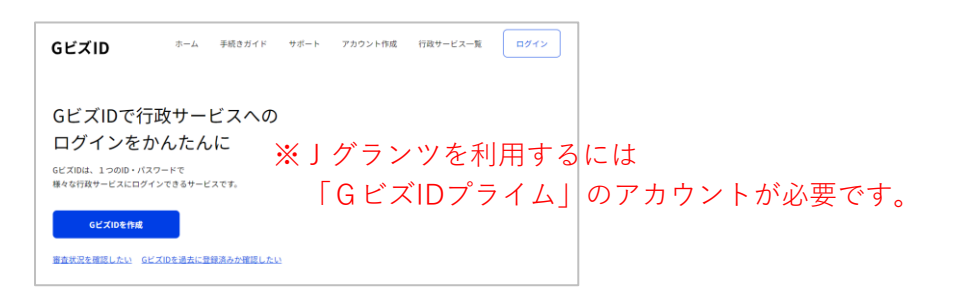

# 公社事業について

各助成事業の内容については、公社Webサイトの各助成事業ページをご覧ください。

>東京都中小企業振興公社 公式ウェブサイト https://https://www.tokyo-kosha.or.jp/

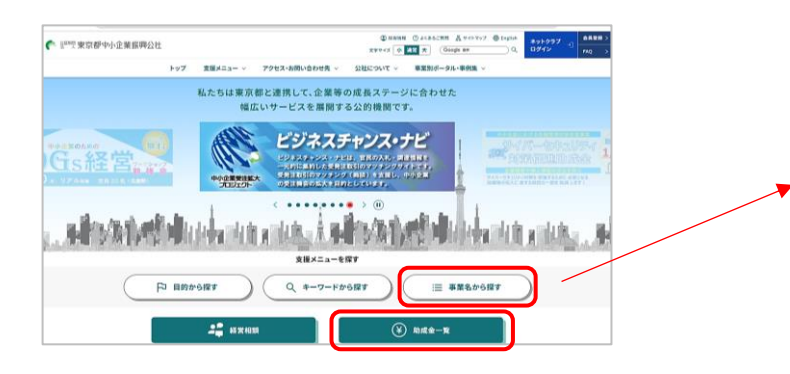

#### 市場開拓助成事業

https://www.tokyo-kosha.or.jp/support/josei/jigyo/shijo.html

#### ゼロエミッション販路拡大助成事業

https://www.tokyo-kosha.or.jp/support/josei/jigyo/zeroemi\_hanro.html

シニア・福祉・アクセシビリティ関連製品等の販路開拓助成事業

https://www.tokyo-kosha.or.jp/support/josei/jigyo/seniorhanro/index.html